# **MyAvivaBusiness** User Guide

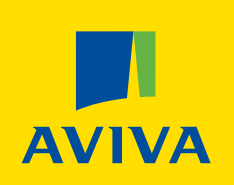

### Welcome

3. Introduction

### Activate your account & log in

- 4. Activate your MyAvivaBusiness account
- **5.** Log in page & MyAvivaBusiness link

### **Scheme Management**

- 6. Homepage
- 7. Manage your scheme

### Add Members

- 9–13. Add members: Key new member(s)
- 14-20. Add members: Upload CSV file

### **Payments and Leavers**

21–27. Payments and Leavers: Key in payment
28–34. Payments and Leavers: Upload CSV file
35–37. Payments and Leavers: Copy last payment

### **Contributions Monitoring**

**38-39.** Member list filter**40.** Review alert

### **Scheme Information**

**41–46.** Scheme information – Member list, Payment warnings, Payment archive, Opt outs, Admin users

### **Additional Support**

**47–52.** Help & Support **53.** Hints & Tips

### Welcome to MyAvivaBusiness

- This is your online portal for managing your pension scheme. You'll use this to tell us about people **joining** and **leaving your scheme**, as well as making your **pension payments each month**.
  - If you have been moved from an older system: Once your scheme has been moved to the new platform we'll email you an activation link to allow you to access your MyAvivaBusiness account.
- Once you've set up your account you'll be able to view your scheme on MyAvivaBusiness.

### This guide will show you how to:

Activate your MyAvivaBusiness Account (and log into MyAvivaBusiness)

- Add members Add new members to your scheme by uploading a CSV file or directly keying onto the system. You must add a member before you can make a payment for them.
- **Make a payment –** make monthly payments for your scheme members by uploading a CSV file, directly keying payments onto the system or copying your last monthly payment.

### Key in directly, upload a CSV file, or copy last payment. What's the difference?

If you only have a few **employees to add** or **employees to pay for**, you may want to directly 'key in' new members or payments into MyAvivaBusiness.

If you have a high number of **employees to add or pay for**, you may want to complete our excel templates, then 'Upload a CSV file' into MyAvivaBusiness.

If your regular payments don't change month to month, you can use **'copy last payment'** to submit the same payments each month. You'll have the option to edit or remove payments before final submission.

We'll cover all three methods in this guide.

## What are the features of MyAvivaBusiness:

MyAvivaBusiness has a wide range of benefits for its users:

It's a fast, intuitive and efficient system

Has built in validation to identify any data errors before submission

You can view the member list in real time rather than at a single point in the month

Gives you more flexibility with the ability to make payments for different scheme members at different times (doesn't always have to be in one submission)

It's constantly being refined and updated following users feedback

### MyAvivaBusiness – Activate your MyAvivaBusiness Account

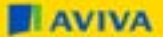

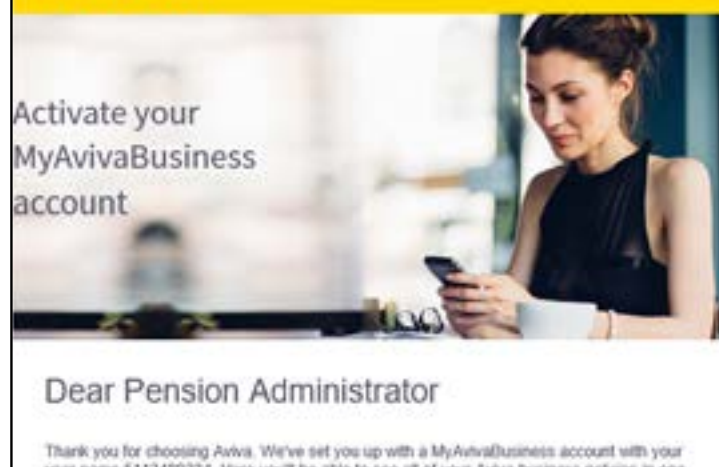

user name 5112409234. Here you'lt be able to see all of your Aviva business policies in one secure place at any time you like.

All you need to do is click the button below and activate your account. This link will only work for the next 30 days.

Activate your account new

Once you've logged in you can:

- Send Aviva details of anyone who joins or leaves the scheme.
- Send pension payment amounts to Aviva.

#### **Screen functions:**

- You'll receive an email to activate your account see left.
- You have **30 days** to do this. After 30 days you'll need to contact us to reset your account.
- Click 'Activate your account now'. You'll need to create a password and answer some security questions. Follow the on screen instructions.

#### AVIVA

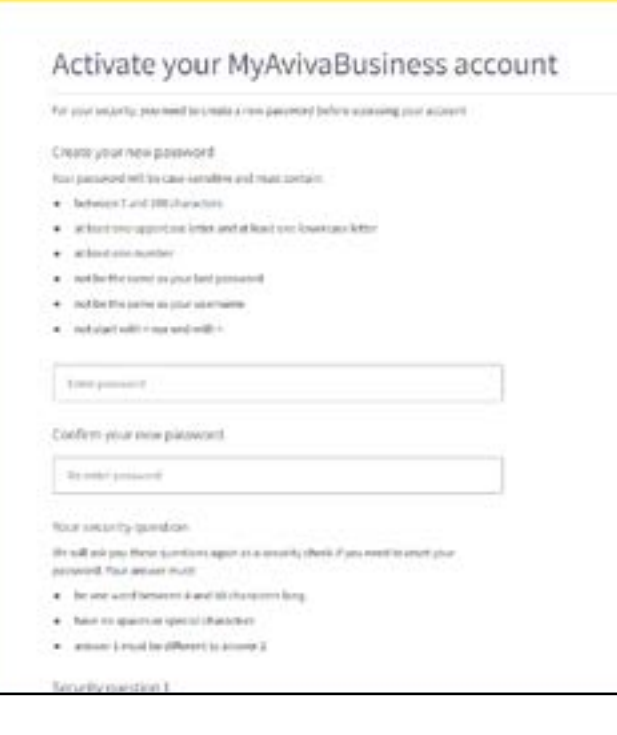

## Password and security questions:

- **Password** requirements (left)
- **Security** requirements must:
  - Be one word between 4 and 30 characters long
  - Have no spaces or special characters

### MyAvivaBusiness – Login Page and MyAvivaBusiness Link

### https://www.mybusiness.aviva.co.uk/MyAccount/login

| MyAvivaBusiness                                                   |                                |  |
|-------------------------------------------------------------------|--------------------------------|--|
| Username<br>This might be your email address                      | Forget unerviewe               |  |
|                                                                   | π                              |  |
| Remember me                                                       |                                |  |
| Password                                                          | Forgot password                |  |
|                                                                   | =                              |  |
| By accessing Mykrivallusiness you agree to                        | our terms of use.              |  |
| Login                                                             |                                |  |
| Log in to view your busin                                         | ess insurance policies         |  |
| Access your policies such as Public li<br>Professional indemnity. | ability, Employees fability or |  |
| Login                                                             |                                |  |

### To log-in to MyAvivaBusiness:

- Enter your Online Account Number (OAN) & password
- Click log in

We recommend you save the link to your favourites

| AVIVA                                           |                                                                                                    |                                                                                                    | Hi 5940483875<br>Your account    | ~     |
|-------------------------------------------------|----------------------------------------------------------------------------------------------------|----------------------------------------------------------------------------------------------------|----------------------------------|-------|
| Welcome to<br>MyAvivaBusiness allows you to     | MyAvivaBusiness<br>access business products and services.                                                           |                                                                                                    |                                  |       |
| Your policy                                     |                                                                                                    |                                                                                                    |                                  |       |
| Workplace pensio                                | n                                                                                                    |                                                                                                    |                                  | ^     |
| As part of our commite<br>the workplace pension | nent to improve and enhance your experiences in MyAviva<br>scheme screens during the next 4 weeks, there will be no | Business, we want to let you know that we are making s<br>disruption to your existing scheme administration activ | some navigation change<br>ities. | rs to |
| Your Scheme                                     |                                                                                                    |                                                                                                    |                                  |       |
|                                                 | Cohema raferanza number                                                                                             |                                                                                                    |                                  |       |
| Scheme name                                     | Scheme reference number                                                                                             |                                                                                                    |                                  |       |

To manage your scheme: Click Manage your pension Scheme. This will take you to your Scheme Dashboard.

### MyAvivaBusiness – Manage your Scheme

| Parameter Business                                                                                                    |                                                                        |                                   |            |                               |
|----------------------------------------------------------------------------------------------------|------------------------------------------------------------------------|-----------------------------------|------------|-------------------------------|
| # AVIVA                                                                                                    |                                                                        |                                   |            | ti Ayylun<br>Year account 🛛 🗸 |
| symmetric sectors and sectors and sectors |                                                                        |                                   |            |                               |
| Filested scheme<br>FTR (TK412789)                                                                                                    |                                                                        | Payments and Leavers              | Add member | Opdate salary                 |
| Scheme details Member list Payme                                                                                                    | nt warnings 🕕 Payment arcl                                             | nive Optouts informati            | llan       |                               |
| Scheme start date Defaul                                                                                                    | trefirement age Sch                                                    | ama type                          |            |                               |
| 01/01/2015 65                                                                                                    | AL                                                                     | ito-enrolment                     |            |                               |
|                                                                                                    |                                                                        |                                   |            |                               |
|                                                                                                    |                                                                        |                                   |            |                               |
|                                                                                                    |                                                                        |                                   |            | -                             |
| Having problems uploadin<br>tyo/w subnitingpayment information to                                                                                                    | g your file?<br>www.genetics.genetics.genetics                         | are some excel/CSV lites          |            |                               |
| automatically format the payrollimonth date<br>change the cell format to 'test' to ensure a to                                                                                                    | without the last 1. For example, "12.3029" wi<br>eccentful submission. | Il be changed to "01.202". Please |            |                               |

### What would you like to do? Select the function you want to perform:

- Payment and Leavers make monthly payments for your scheme members and tell us about scheme leavers
- Add member Add new members to your scheme
- Update salary Update the members salary and percentage contribution

We'll look at the other screen functions later in the guide.

### MyAvivaBusiness – Manage your Scheme (and Categories)

| R (TK412789)                                                             | Payment                    | ts and Leavers Add mem        | ber Update salary            |
|--------------------------------------------------------------------------|----------------------------|-------------------------------|------------------------------|
|                                                                          |                            |                               |                              |
| Scheme details Member list Payment warn                                  | ings 🕦 Payment archive Opt | outs Information              |                              |
|                                                                          |                            |                               |                              |
| Category list 💿                                                          |                            |                               |                              |
| Category list 💿                                                          |                            | Search                        | Q                            |
| Category list  Category name                                             | Category start date        | Search.                       | Category type                |
| Category list  Category name Payroll Test Scheme - Category 1 (TK371658) | Category start date        | Search Default retirement age | Category type Auto-enrolment |

If your scheme has categories, you'll see this screen.

• This will show you the name, number, start date, default retirement age and type of each category.

| Add member Step 1 of 4                |                                                                                |
|---------------------------------------|--------------------------------------------------------------------------------|
| Add member(s) for Aviva               | Unisure (TK046875)                                                             |
| Do you have a salary sacrifice agreen | nent in place? <b>O</b>                                                        |
| Yes                                   | If you have a mix of salary sacrifice and salary sacrifice members, answer No. |
| How would you like to do it? 💿        |                                                                                |
| Upload CSV file Key new member(s)     |                                                                                |
|                                       |                                                                                |
|                                       |                                                                                |
|                                       |                                                                                |

#### Key new member(s) will allow you to key the new member data directly onto the system:

- From the Scheme Dashboard page choose Add member
- The 'Do you have a salary sacrifice agreement in place?' question will appear. Answer either yes or no.
- The 'How would you like to do it?' question will appear. Choose Key new member(s).

### MyAvivaBusiness – Add Member: Key New Member(s)

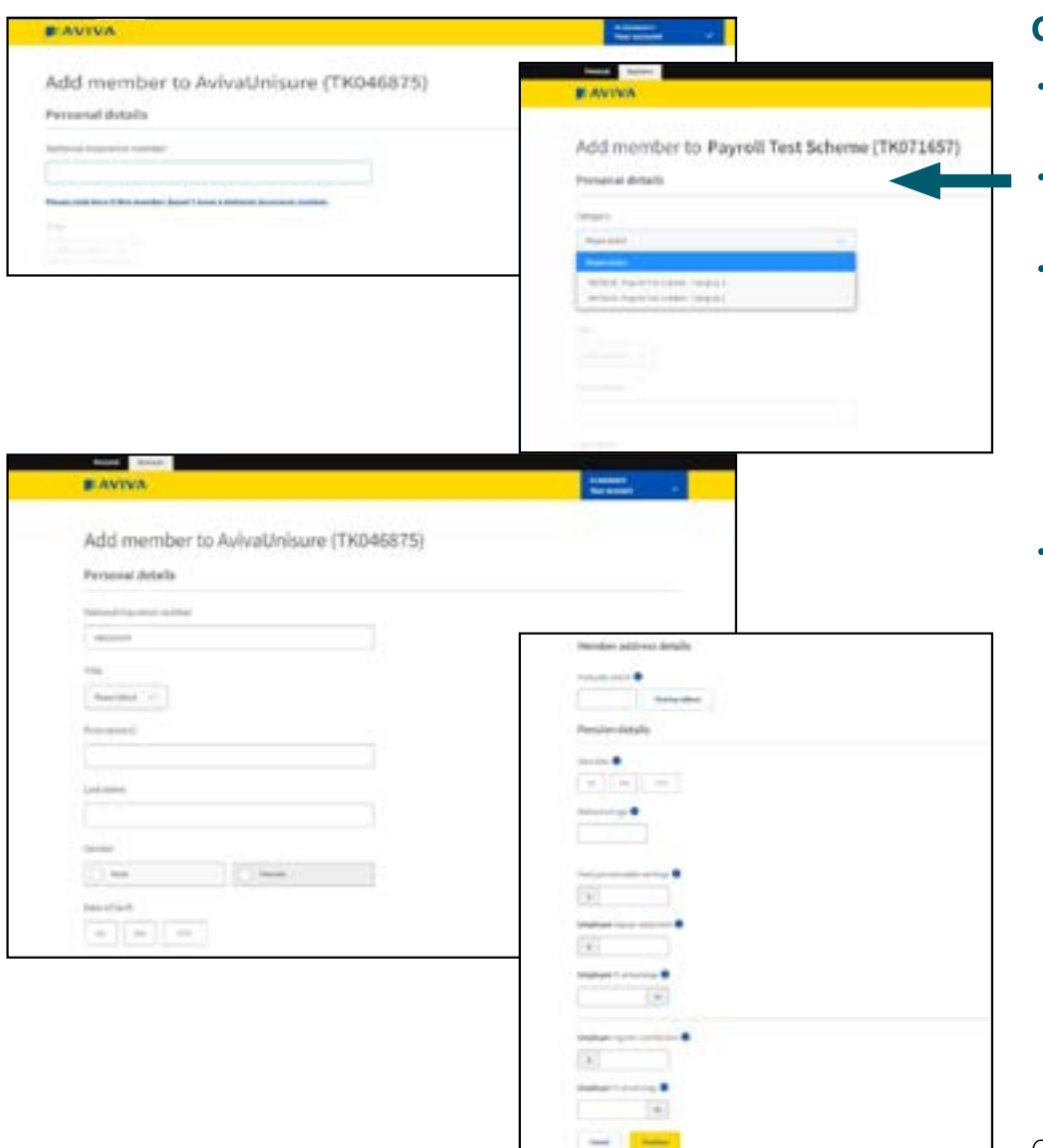

### Completing the new member application:

- Input the **National Insurance number** for the member you wish to add. The rest of the fields will then become available.
- If your scheme has **categories**, please choose the category you're adding the member to from the drop-down list.
- Please enter the following: Title, First name, Last name, Gender, Date of Birth, Postcode (for address search facility), Policy start date (must be the first month you're making a payment for this employee), Retirement age, Employee type (only applicable for Auto Enrolment schemes), Yearly pensionable earnings, monthly contribution amounts (employee amounts must be net (except for Isle of Man schemes), employer amounts must be gross) and percentage.
- Validation is in place throughout to try and prevent incorrect completion or missed data.

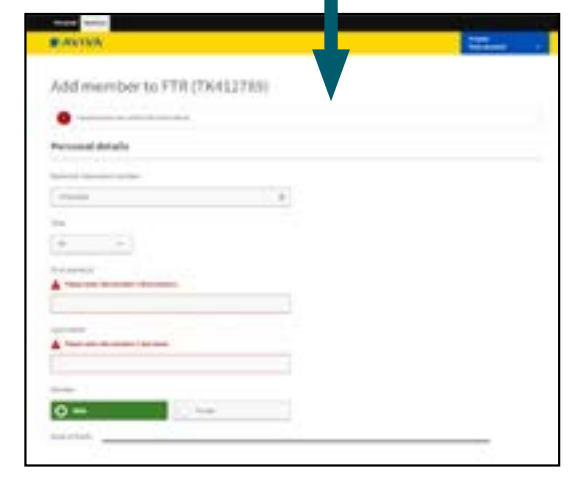

Once the application is completed click 'Continue' to proceed.

|                                                                                                    | Business insurance                                                 | Workplace pensions       | Health                             |                              | H Reynill<br>Your account                   |
|----------------------------------------------------------------------------------------------------|--------------------------------------------------------------------|--------------------------|------------------------------------|------------------------------|---------------------------------------------|
| Add mem                                                                                                    | ber to Payro                                                       | oll Test Sc              | heme (TK07)                        | 1657)                        |                                             |
| Personal deta                                                                                                    | ils                                                                |                          |                                    |                              |                                             |
| National Insurance                                                                                                    | number                                                             |                          |                                    |                              |                                             |
|                                                                                                    |                                                                    |                          | 0                                  |                              |                                             |
|                                                                                                    |                                                                    | nal insurance number.    |                                    | -                            |                                             |
| Please click here if this                                                                                                | member doesn't have a Natio                                        |                          |                                    |                              |                                             |
| Please click here if this<br>You've not supplied a Na<br>within 30 days of receipt                                       | member doesn't have a Natio<br>tional Insurance number for th      | is member. By proceeding | g you're confirming that a Nation  | nal insurance number has bee | n applied for and will be provided to Aviva |
| Please click here if this<br>You've not supplied a Na<br>within 30 days of receipt<br>Alternative unique 1               | member doesn't have a Natis<br>tional Insurance number for th      | is member. By proceeding | g you're confirming that a Nation  | nal Insurance number has bee | n applied for and will be provided to Aviva |
| Please click here if this<br>You've not supplied a Na<br>within 30 days of receipt<br>Alternative unique 1<br>STAFF-ID12 | member doesn't have a Natis<br>tional Insurance number for th<br>- | is member. By proceeding | g, you're confirming that a Nation | nal insurance number has bee | n applied for and will be provided to Aviva |

#### If the member doesn't have a National Insurance number:

- You can add a new member without a National Insurance number as long as one is provided to Aviva within 30 days of completing the new member application.
- Click on 'Please click here if this member doesn't have a National Insurance number'.
- This will unlock the **Alternative unique ID** field, into which you can enter the member's staff number or other identifier.
- You will then be able to complete the rest of the new member application as per the previous page.

### MyAvivaBusiness – Add Member: Key New Member(s)

| senter   | Step 1 of 4     | 100                |                  |          |            |                       |                          |             |
|----------|-----------------|--------------------|------------------|----------|------------|-----------------------|--------------------------|-------------|
| evie     | w an            | d subm             | nit for M        | IAB Mu   | ulti Cat   | (TK528                | 528)                     |             |
| e provid | ed i film filet | eber(s) to be adde | d to your scheme |          |            |                       |                          |             |
|          |                 |                    |                  |          |            | Search                |                          | Q           |
| int .    | Last<br>Name    | Date of<br>birth   | NONE I           | Category | Start      | Employee<br>deduction | Emplayer<br>Cartribution | Actions     |
| ing      | AUD             | 10/02/088          | ARLIDIUM         | 1643382  | 23/05/9823 | 634.00                | 145.00                   | Lift Remove |
| Cancel   | 1               |                    |                  |          |            |                       |                          | Salarat     |

#### **Review and Submit:**

• At this point, members have not been added to the pension scheme. Please click **'Submit'** to complete the process.

### For information:

You can also Edit or Remove the new member or Add another member prior to submitting.

**Edit –** will take you into the member's record to amend any details. Any errors will be highlighted.

**Remove –** will remove the member's details from your new member submission.

### MyAvivaBusiness – Add Member: Key New Member(s) – Confirmation

| Personal Business                                                                                                    |                            |
|----------------------------------------------------------------------------------------------------|----------------------------|
|                                                                                                    | N SMARSETS<br>Your account |
| Add member: Step 3 of 3                                                                                                    |                            |
| 1 member(s) added                                                                                                    |                            |
| Thank you for submitting your new member(s). We'll contact you if there's any more<br>information we need from you.                 |                            |
| Please note, it can take up to 2 hours(occasionally longer during very busy periods) for<br>these members to appear in your scheme. |                            |
| Download a copy of your submission 🕁                                                                                                |                            |
| Continue to Dashboard                                                                                                    |                            |
|                                                                                                    |                            |
| Terms of use Privacy policy A Cookle policy A Accessibility A                                                                       |                            |
|                                                                                                    | © 2019 Antra               |

### For information:

- That's it the details have now been sent to Aviva. This screen is your confirmation of this and you'll be able to view them on your member list and then make payment shortly.
- Once submitted you can extract a copy of the members details via the **'Download a copy of your submission'** link.

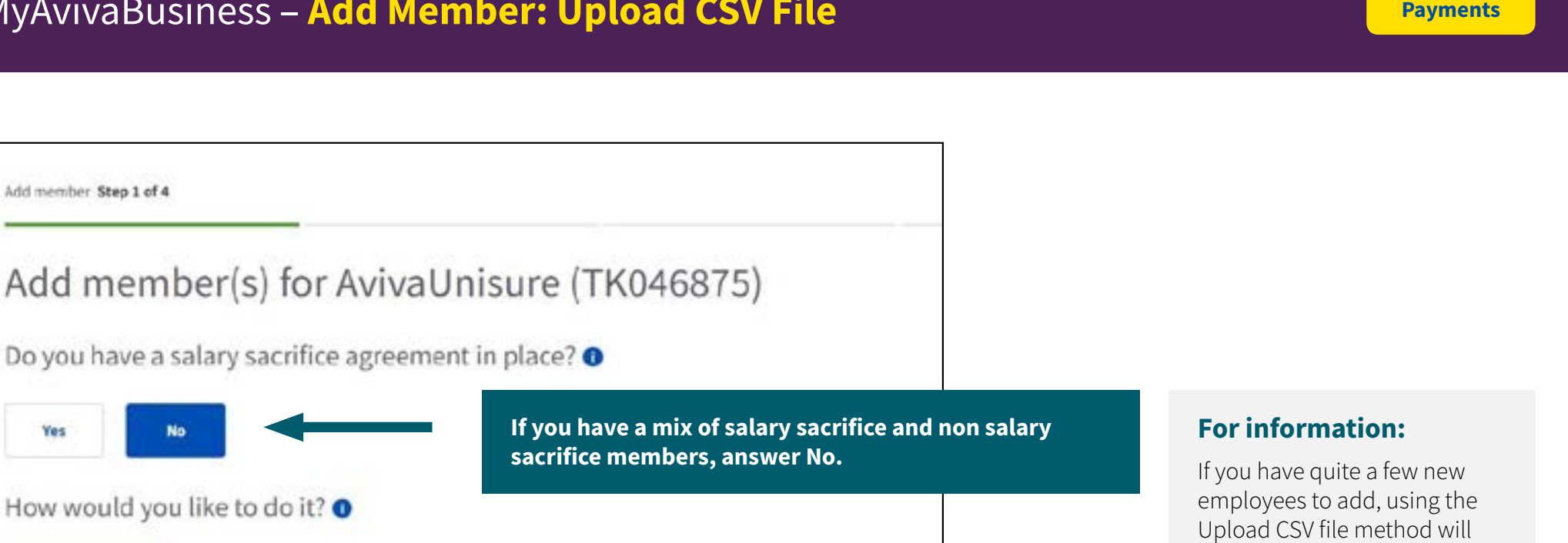

probably be quicker than keying in all the new member details directly.

#### Upload CSV file will allow you to complete a joiner file ready to upload into MyAvivaBusiness:

• From the Scheme Dashboard page choose Add member

Key new member(s)

Add member Step 1 of 4

Yes

**Upload CSV file** 

Cancel

- The 'Do you have a salary sacrifice agreement in place?' question will appear. Answer either yes or no.
- The 'How would you like to do it?' question will appear. Choose Upload CSV File.
- Download the blank CSV template. This will open the joiner template. It will give examples of new members and the format the data needs to be in.

| AutoSave 🤇 |            | 20          | 8 - 2              | 17 F    |                                                               |          | Sample CSV Member File N       | ew - Excel                                                                                                    |                                                                                                    |                | Christo               | pher Mole 🚯    | •        | - 🗆         | ×   |
|------------|------------|-------------|--------------------|---------|---------------------------------------------------------------|----------|--------------------------------|----------------------------------------------------------------------------------------------------|----------------------------------------------------------------------------------------------------|----------------|-----------------------|----------------|----------|-------------|-----|
| File Ho    | me insert  | Draw        | Page Layout        | Formula | s Data                                                        | Review   | View Help & Searc              | ch                                                                                                    |                                                                                                    |                |                       |                | 🖻 Share  | Comme       | nts |
| n          | X          | Calibri     |                    | * 11 *  | Ξ                                                             | %        | Conditional Formatting •       |                                                                                                    | Q                                                                                                    | 4              | Classification        |                |          |             |     |
| Paste      | 0 -        | 8 <i>I</i>  | ⊻ - A'             | A.      | Alignment<br>*                                                | Number   | Format as Table -              | Cells                                                                                                    | Editing<br>=                                                                                                    | ideas          | Public                | Internal       |          |             |     |
| Clipboa    | d S        | ш - 2       | Font               |         |                                                               |          | Styles                         |                                                                                                    |                                                                                                    | Ideas          | TITUS One Click Clas  | Secret         |          |             | ~   |
| 611        | * 1 ×      | ~ fr        |                    |         |                                                               |          |                                |                                                                                                    |                                                                                                    |                |                       |                |          |             | ×   |
| A [h.      | 8          | c           | D                  | E       | F                                                             | Ğ        | н                              | 1                                                                                                    | 1                                                                                                    | ĸ              | L                     | м              | N        | 0           |     |
| 1 Title    | First name | Last name   | Date of Birth      | Gender  | Ninumber                                                      | Ninumber | verifica Alternative unique ID | Address line                                                                                                    | e 1 Address                                                                                                    | line 2 Address | line 3 Address line 4 | Address line 5 | Postcode | Category ID | ¥ł. |
| 2          | Salary .   | institute . | 10,000,000         |         | ALC: NOTE: NOTE: NOTE: NOT: NOT: NOT: NOT: NOT: NOT: NOT: NOT |          |                                | No.                                                                                                    | (inclusion)                                                                                                    | (Second )      |                       |                | 10.0     | The plane   |     |
| 3          | Sec. March | 10000       | 10,000             |         | 1012080                                                       |          |                                | The second second second second second second second second second second second second second second second se | the second second secon |                |                       |                | 10.00    | 11000       | - 1 |
| 4          | No. Ogda   | -           | and all states and |         | ALC: UNK                                                      |          |                                | Texas .                                                                                                    | 1000                                                                                                    | Terrare 1      |                       |                |          | 1000        |     |
| 5          | 10.000     | marries .   | 10,000,000         |         |                                                               |          | instrum (                      | No. of Concession, Name                                                                                         | 10000                                                                                                    |                |                       |                | 10.000   | 10.000      |     |
| 6          |            |             |                    |         |                                                               |          |                                |                                                                                                    |                                                                                                    |                |                       |                |          |             | 41  |
| 7          |            |             |                    |         |                                                               |          |                                |                                                                                                    |                                                                                                    |                |                       |                |          |             | 411 |
| 8          |            |             |                    |         |                                                               |          |                                |                                                                                                    |                                                                                                    |                |                       |                |          |             | - 1 |
| 9          |            |             |                    |         |                                                               |          |                                |                                                                                                    | -                                                                                                    |                |                       |                |          |             |     |

#### Completing and saving the CSV file:

Populate the CSV file with your new member data – Title, First name, Last name, DOB, Gender, NI Number, Address (lines 1 & 2), Category ID, Yearly pensionable earnings, monthly contribution amounts (employee amounts must be net (except for Isle of Man schemes), employer amounts must be gross) and percentage, Employee type (if this is not an auto-enrolment scheme, please leave this field blank), Policy start date (must be the first month you're making a payment for this employee), Retirement age.

Now you've completed your new member file you need to ensure the data is in the correct format. Use the example new member shown on the template as a guide.

• Once you are happy with the data in the new member file, you'll need to save it as a CSV (comma delimited) document ready to upload into MyAvivaBusiness.

#### Example

Download member update file template (csv). If you load a file that doesn't match our template, or has format errors you wont be able to proceed. Error messages will be displayed.

| Add number Step 1 of 4                               |
|------------------------------------------------------|
| Add member(s) for AvivaUnisure (TK046875)            |
| Do you have a salary sacrifice agreement in place? O |
| No. No.                                              |
| How would you like to do it? 0                       |
| Upload CSV/file Key new member(z)                    |
| Example Add member.cov                               |
| Described blank CSV template                         |
|                                                      |
| Cancel Continue                                      |

### Uploading your saved new member CSV file into MyAvivaBusiness:

- Now you've saved your new member file let's look at how you upload a CSV file.
- Select Locate your file and find the file that you've saved. The file will appear in the box to the left.
- Then select **Continue.**

| EAVIVA                 |                                               |                                         | ill lan<br>Your account               |      |
|------------------------|-----------------------------------------------|-----------------------------------------|---------------------------------------|------|
| dd mambar Shep 2 of 4  |                                               |                                         |                                       |      |
| /alidate new<br>TK0 )  | member(s) fo                                  | r                                       | 1999 (1995) (1995)<br>(1997)          |      |
| before submitting them | en't passed our validation (hech), p<br>House | ease (all or Remove to proceed, Fault b | e abie to see all these new menders a | (Lan |
|                        |                                               | Sea                                     | di .                                  | 9    |
| First name             | ) Last name                                   | NI(AUID                                 | Actions                               |      |
| Centing                | AURD                                          | ALIBONLYY                               | Edit Remove                           |      |

### Validate new member(s):

• At this point, members have not been added to the pension scheme. Our system has found issues with their data that need to be corrected.

You can either **edit** the member to resolve these issues or **remove** them if they've been added in error.

• If you click **'edit'**, you'll be taken to the member record, and the data that needs to be corrected will be highlighted.

| AVIVA                                                                                                | Nation<br>Teer account V |
|----------------------------------------------------------------------------------------------------|--------------------------|
| Add member to FTR (TK412789)                                                                         |                          |
| Preval review and somet the errors below.                                                            |                          |
| Personal details                                                                                     |                          |
| National Insulance number                                                                            |                          |
| A Please entor the member's National Invariance member. An example of a valid<br>Nemat is QQ224584C. |                          |
| at the set                                                                                           |                          |

#### **Review and correct errors:**

• The incorrect fields on this page will be highlighted in red. Please review the help text in the red boxes and correct your data accordingly.

| ive payment. Stop 3 of 4    |                 |                   |                                                 |                                |                       |              |
|-----------------------------|-----------------|-------------------|-------------------------------------------------|--------------------------------|-----------------------|--------------|
|                             |                 |                   |                                                 | 50                             |                       |              |
| Please verylene the amounts | rand make thang | to where note the | entertpactienes foit yotec autorititienes<br>19 |                                |                       |              |
|                             |                 |                   | Max for ETD                                     | (TV 410700)                    |                       |              |
| eview and su                | ibmit p         | aymen             | it(s) for FTR                                   | (1K412789)                     |                       |              |
| our payment total is £180.0 | 00 for 3 memb   | er(s).            |                                                 |                                |                       |              |
|                             |                 |                   |                                                 | Sta                            | 01                    | Q            |
|                             |                 |                   |                                                 |                                |                       |              |
| First name                  | Last            | N(XOD )           | Total employee<br>deduction                     | Total amployar<br>contribution | Tetal<br>cantribution | Actions      |
| Aasabdememberdanotichange   | Assesses        | N21289138         | 11.08                                           | 136-59                         | 131.09                | Sdit Remove  |
| marry                       | Fidder          | 401234566         | \$20,00                                         | store                          | 131.09                | Salt Summer  |
| Testing                     | Testing         | *899112848        | 01.00                                           | 131.04                         | 000.00                | fair farmers |
| Test                        | Telberten       | ,01462549C        | £38.00                                          | 10.10                          | 636.99                | Sale Remove  |
| Rayle                       | User            | GTIDHETHE         | 11.04                                           | C30.06                         | 136.00                | Late Barborn |
|                             |                 |                   |                                                 | 20                             |                       |              |
| Cancel                      |                 |                   |                                                 |                                | Add another payment   | Submit       |

### **Review and submit new member(s):**

- At this point, members have not been added to the pension scheme. Please click 'Submit'.
- This will add the members to your pension scheme and generate policy documents for them.

| AVIVA                                                                                                    | HE SHOHERETS<br>Your account |
|----------------------------------------------------------------------------------------------------|------------------------------|
| Add member Step 3 of 3                                                                                                    |                              |
| 1 member(s) added                                                                                                    |                              |
| Thank you for submitting your new member(s). We'll contact you if there's any more<br>information we need from you.                 |                              |
| Please note, it can take up to 2 hours(occasionally longer during very busy periods) for<br>these members to appear in your scheme. |                              |
| Download a copy of your submission 🕹                                                                                                |                              |
| Continue to Dashboard                                                                                                    |                              |
|                                                                                                    |                              |

#### For information:

- That's it the details have now been sent to Aviva. This screen is your confirmation of this and you'll be able to view them on your member list and then make payment shortly.
- Once submitted you can extract a copy of the members details via the **'Download a copy of your submission'** link.

| Personal Business        |                    |               |                             |                               |                          |              |
|--------------------------|--------------------|---------------|-----------------------------|-------------------------------|--------------------------|--------------|
| PLAVIVA                  |                    |               |                             |                               |                          |              |
| Make payment Step 1 of 4 |                    |               |                             |                               |                          |              |
| Manage Pa                | yment(s) a         | nd Leav       | ver(s) fo                   | r FTR (TK                     | (412789)                 |              |
| Do you have a s          | alary sacrifice ag | reement in    | place? 0                    |                               |                          |              |
| Yes No                   |                    | If            | f you have a<br>acrifice me | n mix of salar<br>mbers, answ | y sacrifice an<br>er No. | d non salary |
| How would you            | like to do it? 0   |               |                             |                               |                          |              |
| Upload CSV file          | Key in payment     | Copy last pay | yment                       |                               |                          |              |
|                          |                    |               | 19                          |                               |                          |              |
| Cancel                   |                    |               |                             |                               |                          |              |
|                          |                    |               |                             |                               |                          |              |

### Key in payment will allow you to directly key payments into MyAvivaBusiness ready for submitting:

- From the Scheme Dashboard page choose Make payment
- The **'Do you have a salary sacrifice agreement in place?'** question will appear. Answer either yes or no.
- The 'How would you like to do it?' question will appear. Choose Key in payment.

### MyAvivaBusiness – Payments and Leavers: Key in Payment

| Search:                                                                                                    |   |  |  |  |  |  |  |  |  |
|----------------------------------------------------------------------------------------------------|---|--|--|--|--|--|--|--|--|
| Search Q                                                                                                    |   |  |  |  |  |  |  |  |  |
| name • Last name INUMUD Category ID Next payment due Actions                                                                                                    | 1 |  |  |  |  |  |  |  |  |
| Make payment(s)                                                                                                    |   |  |  |  |  |  |  |  |  |
| Mate payment(s)                                                                                                    |   |  |  |  |  |  |  |  |  |
| Bestard Payments                                                                                                    |   |  |  |  |  |  |  |  |  |
| Main payment(s)                                                                                                    |   |  |  |  |  |  |  |  |  |
| Make payment(s)                                                                                                    |   |  |  |  |  |  |  |  |  |
| Restart Papersets                                                                                                    |   |  |  |  |  |  |  |  |  |
|                                                                                                    |   |  |  |  |  |  |  |  |  |
| and a second second sec |   |  |  |  |  |  |  |  |  |

#### Input payment details:

- This screen displays both active and inactive (payment break) members. It will display the next payment due for each member. The columns can be sorted by first name, last name, NI number, Category ID or next payment due date.
- Click 'Make payment(s)' next to the member you want to make a payment for.

| ндуу Ф       |                      |                  | Jan 2015    | e1   |                                  |              |                         |                     |                  |         |
|--------------|----------------------|------------------|-------------|------|----------------------------------|--------------|-------------------------|---------------------|------------------|---------|
| Payral masth | Non-payment mason    | Employee regular | Sector Size | - 64 | ngileyar ragalar<br>oostribation | Empla<br>Low | yos sas alt<br>siladiwe | Employee<br>unit it | see off<br>ation | Artises |
| .04 2025     | Not applied $\sim$ . |                  | •           |      | 21                               | ε            |                         |                     |                  |         |

### Input payment details:

- Enter the **monthly payment amount**. If you operate a non-monthly payroll frequency, you'll need to hold onto pension contributions for the first part of the month, then add these together and submit to us as one amount.
  - Employee payments for **UK schemes** must be the **net** amount (i.e. eligible for tax-relief)
  - Employee payments for Isle of Man schemes must be the gross amount
  - Employer payments must be gross
  - Employee **Salary sacrifice** payments must be sent to us as a **combined employer payment**. This will ensure we don't claim tax relief.
- Additional payments (single contributions) may also be completed here
- Once the payment has been keyed, select 'Add another month' to enter more monthly payments or 'Continue' from the bottom of the screen to return to the member list.
- If you wish to remove any additional months, click the **'Remove'** link under the **'Action'** column.

### MyAvivaBusiness – Payments and Leavers: Key in Payment

#### Non-paying members:

- If the member has left the pension scheme or the company, choose 'Left Scheme' from the 'Non-payment reason' drop-down box.
   Do not enter any contributions.
  - You cannot combine the member's last month of contributions with a 'Left Scheme' instruction. These must be submitted on separate files with the last contribution first, followed by the 'Left Scheme' instruction.
  - If the member is already in a 'paid up status' (see inactive member list), and you want to mark them 'Left Scheme', you will need to use the date of the latest payroll month that you successfully submitted for the whole scheme.
- If the member is taking a temporary break from making pension contributions but may resume payments in future, choose 'Contribution Break' from the drop-down.
- You only need to enter a contribution break **once** when the member resumes payments, enter the month they're restarting from and the premium. If the member is leaving the scheme, you will need to include them on your next payment submission using the 'Left scheme' instruction.

#### If your scheme has categories:

 If the member is moving to a new category in the scheme, choose 'Move category' from the dropdown box. Add their new category number in the 'New category ID' box.

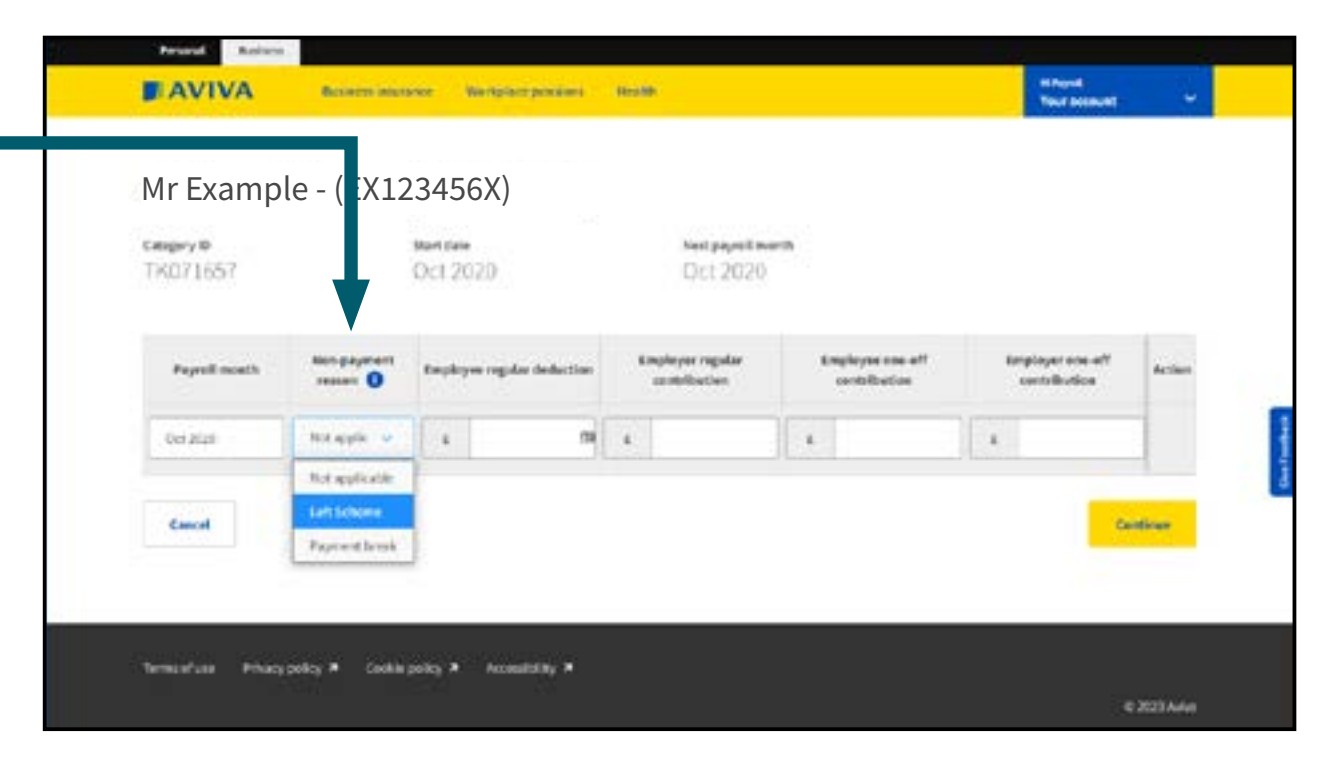

| ke payre | urr: Step 2 of 4       |             |          |            |                  |                       | <b>Edit –</b> will take you into the individual's rec<br>to amend their payments. Any errors will be |
|----------|------------------------|-------------|----------|------------|------------------|-----------------------|----------------------------------------------------------------------------------------------------|
| lak      | e payme                | nt(s) for a | AvivaUni | sure (TK04 | 46875)           |                       | highlighted.                                                                                         |
| (24)     | er mentlersskan a poyr | ny rt.      |          |            | Se               | echi Q                | <b>Remove payment(s) –</b> this removes the pa<br>details you have entered for this member.          |
|          | Fistness               | Lest name   | NARD     | Category10 | Next payment due | Actions               |                                                                                                    |
| 0        | -                      | -           |          |            |                  | Edit Arrane promotist |                                                                                                    |
|          |                        |             | -        |            |                  | Hale payment(a)       |                                                                                                    |
|          | 10                     | -           | -        |            |                  | Restart Payments      |                                                                                                    |
|          |                        |             |          |            |                  | Hale payment a        |                                                                                                    |
|          |                        |             | -        |            |                  | Make payment(s)       |                                                                                                    |
|          |                        |             | -        |            |                  | Restart Payments      |                                                                                                    |
|          |                        |             |          |            |                  | Bestart Payments      |                                                                                                    |

#### Input payment details:

- The member(s) you have entered a **monthly payment** for will have a **green tick** next to their names. Repeat the process to pay for other scheme members
- Once you are ready to submit the payment(s) for these member(s), click 'Continue' at the bottom of the screen.

### MyAvivaBusiness – Payments and Leavers: Key in Payment

| Alexandree Payment (s) and Leaver(s) for FTR (TK412789)                                                                                                    | AVIV                          | ۱.                                                                                           |                                                                                                    |                                                                                                    |                                                                                | Test<br>Test                            | r account 💦 🗸 🗸 |
|----------------------------------------------------------------------------------------------------|-------------------------------|----------------------------------------------------------------------------------------------|----------------------------------------------------------------------------------------------------|----------------------------------------------------------------------------------------------------|--------------------------------------------------------------------------------|-----------------------------------------|-----------------|
| Review and Submit page  Ianage Payment(s) and Leaver(s) for FTR (TK412789)   Your payment total is £40.00 for 1 member(s).  We haven't review to administration for Age 2021 for 34 active members who aren't included in this submission.  The also have and take action by choosing Add another payment.  Include                        | de (aspend S                  | ap 3 of 4                                                                                    |                                                                                                    | 14                                                                                                    |                                                                                | _                                       |                 |
| anage Payment(s) and Leaver(s) for FTR (TK412789)  Your payment total is £40.00 for 1 member(s).  We haven't received a payment totentions for Apr 2021 for 24 active members who aren't instabled in this submission.  You also have 28 inactive members.  Please review these and take action by cheesing Add another payment.  Security | leview                        | and Su                                                                                       | ibmit p                                                                                                    | age                                                                                                    |                                                                                |                                         |                 |
| Your payment total is £40.00 for 1 memberist.     We haven't received a payment submission for Apr 2021 for 24 active members who aren't included in this submission.     You also have 28 inactive members.     Mease review these and take action by choosing Add another payment.                                                       | lanage P.                     | syment(s) a                                                                                  | nd Leaver(                                                                                                    | s) for FTR (TK412789)                                                                                    |                                                                                |                                         |                 |
|                                                                                                    | Tour p                        | ayment total is i                                                                            | £40.00 for 1 me                                                                                                    | nber(s).                                                                                                 |                                                                                |                                         |                 |
|                                                                                                    | We have<br>Two also<br>Please | er't received a pay<br>in any 12 inactive<br>weina these and to<br>Last same                 | ment tablectation<br>members<br>ine action by chief<br>MCRUID                                                                                                    | for Apr 2021 for 24 active members<br>using Add another payment.<br>Total employee deduction             | whe aren't included in this submitte                                           | Search<br>Total contribution            | Q               |
| Nela Novella Veltacult 12010 12010 1001 1001                                                                                                    | No have<br>You also<br>Please | ent's restrived a pay<br>in hand bit insection<br>writes these and to<br>Cast name<br>Normar | Here to the second second seco | for Apr 2021 for 24 active members<br>using Add another payment,<br>Total employee deduction<br>5.20 III | whe aren't included in this submitte<br>Total employer contribution<br>5,20.07 | Search<br>Total contribution<br>(100.0) | C.<br>Actions   |

#### For information:

**Edit –** will take you into the individual's record to amend their payments.

**Remove payment(s)** – this removes the payment details you have entered for this member and removes their payments from the payment total.

**Add another payment –** allows you to add a payment for another member of the scheme.

#### Submit your payment:

- This screen will display a summary of the payments you have keyed for each member, as well as an overall **payment total** to be collected.
- If you have missed a payment for any members in your scheme an information box will remind you of this and if applicable, detail how many inactive members are in your scheme. For more information, please see the Contributions Monitoring section of the user guide.
- To complete the submission, click the yellow 'Submit' button.
- A pop-up confirmation will ask you to confirm that you are happy to proceed with the current payment total. Click yes to continue.

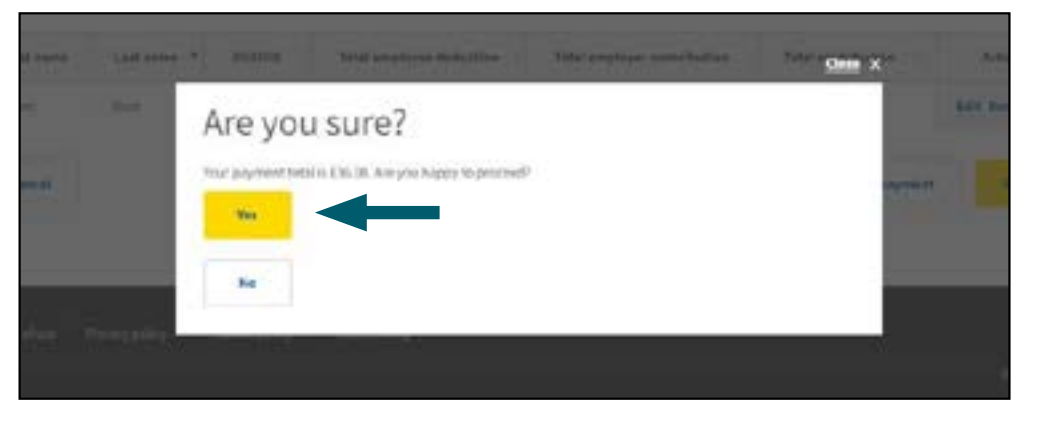

### MyAvivaBusiness – Payments and Leavers: Key in Payment - Confirmation

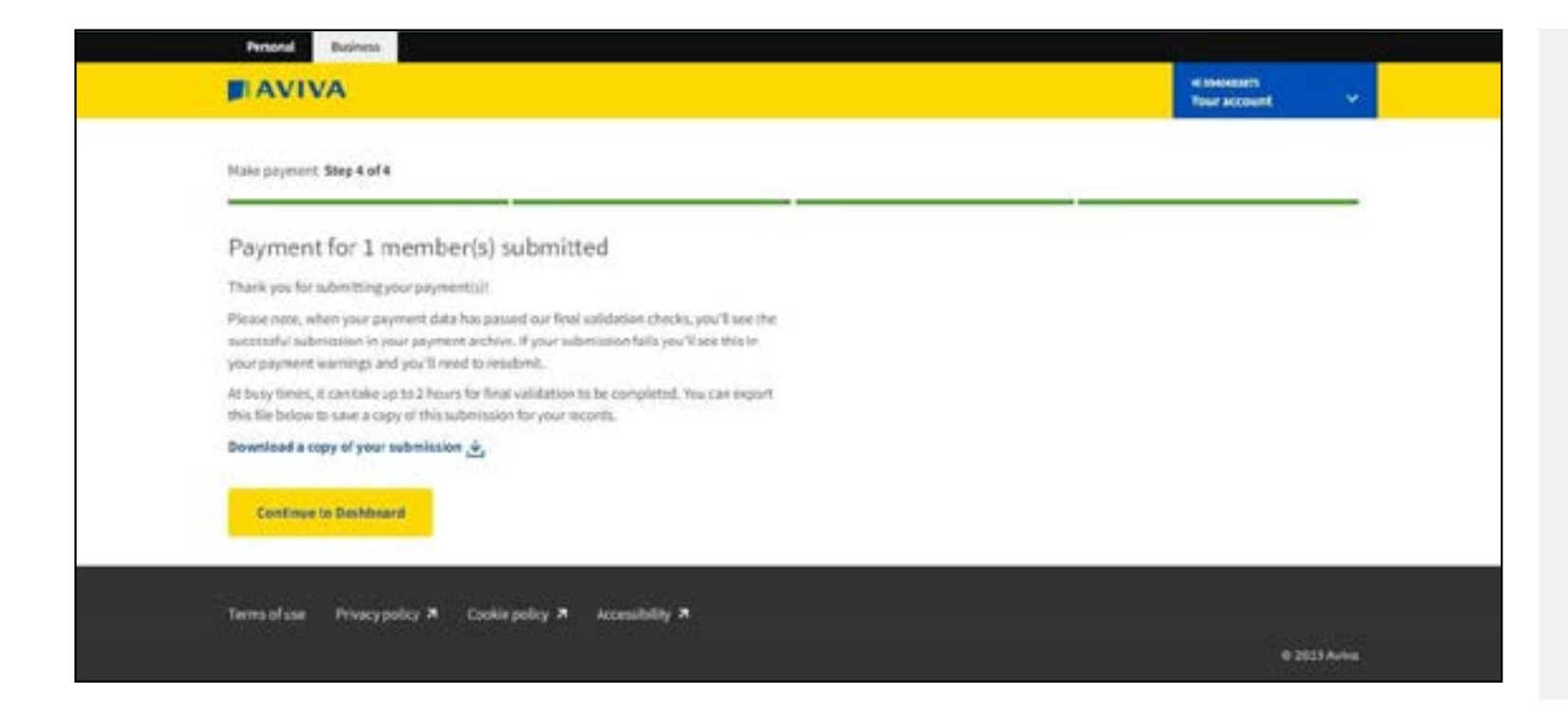

#### For information:

- That's it. The payment instruction has now been sent to Aviva. This screen is your confirmation of this.
- Once submitted you can extract a copy of the members details via the **'Download a copy of your submission'** link.
- Click on 'Continue to Dashboard' to be taken back to the Scheme Dashboard.

#### **File Warnings:**

- There's still a possibility that something might not have worked correctly.
   If so – check payment warnings under scheme information. This will show you any actions you need to take, for example members we still need payment for.
- The payment warnings will also tell you if there's any additional action for you take after a payment submission.

|                                                                            |                                             | ill Applies<br>Year account v                    |
|----------------------------------------------------------------------------|---------------------------------------------|--------------------------------------------------|
| Nuke payment Step 1 of 4                                                   |                                             |                                                  |
| Manage Payment(s)                                                          | and Leaver(s) for FTR (TK4)                 | 12789)                                           |
| Do you have a salary sacrifice a                                           | greement in place? O                        |                                                  |
|                                                                            |                                             |                                                  |
| Yes No                                                                     | If you have a mix o                         | of salary sacrifice and                          |
| How would you like to do it?                                               | If you have a mix o<br>non salary sacrific  | of salary sacrifice and<br>e members, answer No. |
| How would you like to do it?                                               | If you have a mix o<br>non salary sacrific  | of salary sacrifice and<br>e members, answer No. |
| Yes No<br>How would you like to do it? O<br>Uplood CSV file Rey in payment | If you have a mix of non salary sacrific    | of salary sacrifice and<br>e members, answer No. |
| Yes No<br>How would you like to do it? O<br>Uploed CSV file Key in payment | If you have a mix of<br>non salary sacrific | of salary sacrifice and<br>e members, answer No. |

#### Upload CSV file will allow you to complete a payment file ready to upload into MyAvivaBusiness:

- From the Manage scheme page choose **Make a payment**
- The 'Do you have a salary sacrifice agreement in place?' question will appear. Answer either yes or no.
- The 'How would you like to do it?' question will appear. Choose Upload CSV file.
- Download the blank CSV template. This will open the payment template. It will give examples of members and the format the data needs to be in.

| Autolane (100                            | 日 9                        | C 8+         | <u>4</u> + +    |           |             | Sample CSI Payment                                                       | File New (2 | - farel |             |              | Ovie                                                       | ghe Mele 🗃                        | m -            | - <del>a</del> | *        |
|------------------------------------------|----------------------------|--------------|-----------------|-----------|-------------|--------------------------------------------------------------------------|-------------|---------|-------------|--------------|------------------------------------------------------------|-----------------------------------|----------------|----------------|----------|
| File Home                                | muert Drue                 | Paga Layou   | t Formales      | Data      | Review      | View Help JP                                                             | - South     |         |             |              |                                                            |                                   | d Shara        | Com            | electa ( |
| 100000 ×                                 | Celler<br>B<br>B<br>Celler | 1 L -        | - 11 -<br>A' A' | Algenerit | %<br>Namin  | 🔛 Conditional Fantas<br>👿 Format au Table *<br>🛃 Call Styles *<br>Styles | eling v     | E Ceth  | P.<br>hikey | y<br>bee     | CasoPication<br>Public<br>Confidential<br>TRUS One Caso Ca | internal<br>Secret<br>Officiation |                |                | ~        |
| A1 *                                     | 1 10 10 1                  | S Payrolt M  | onth            |           |             |                                                                          |             |         |             |              |                                                            |                                   |                |                |          |
| 4. A                                     | 1.82                       | c            | D .             |           |             |                                                                          |             |         |             |              | 6                                                          |                                   | н              |                |          |
| Payroll Month 2 3 4 4 5 6 7 6 9 10 11 12 | Мате                       | ne number (A | ternative uniq. | HD Lings  | oyer reg./G | r contribution amount                                                    | Imployee    | regular | securtion   | Reason for p | ertiel or non-payment                                      | Employer one o                    | err contribuit | ion lingi      | cyee     |

### Example

Download payment update file template (csv). If you load a file that doesn't match our template, or has format errors, you won't be able to proceed. Error messages will be displayed for you to correct.

### **Completing and saving the CSV file:**

- **Populate the CSV file** with your **payment data Payroll month**, Name, NI number, Employer payment (must be gross), Employee payment (must be net (except for Isle of Man schemes))
- Now you've completed your payment file you need to ensure the data is in the correct format, so you'll need to check that:
- If you've used formulas or any total amounts are showing make sure these have been **removed**
- The **payroll month** is correct and in the right format **mm.yyyy**
- All employees have an NI number or alternative unique ID
- The Employer and Employee contributions are accurate
- Once you are happy with the data in the payment file, you'll need to save it as a CSV (comma delimited) document ready to upload into MyAvivaBusiness.

### Scheme leaver, contribution break or moving categories

You can tell us if someone has left the scheme, wants to take a contribution break or is moving to a different category by leaving the contribution field blank and entering either a 1, 2 or 7 in the Reason for non payment field.

- 1 = Left scheme (do not enter any contributions if using this)
- 2 = Contribution break (do not enter any contributions if using this)

7 = moving category (please put the new category number in the 'New category ID' field

#### Please note:

If the member is already in a 'paid up status' (see inactive member list), and you want to mark them 'Left Scheme', you will need to use the date of the latest payroll month that you successfully submitted for the whole scheme.

You only need to enter a contribution break once - when the member resumes payments, enter the month they're restarting from and the premium. If the member is leaving the scheme, you will need to include them on (29) your next payment submission using the 'Left scheme' instruction.

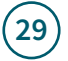

### MyAvivaBusiness – Payments and Leavers: Upload CSV File

|                         |                       |                    | W Asprim<br>Your account ~ |
|-------------------------|-----------------------|--------------------|----------------------------|
| sic payment Step 1 of 4 |                       |                    |                            |
| lanage Payment          | (s) and Leaver(s)     | for FTR (TK412789) |                            |
| Do you have a           | salary sacrifice agre | ement in place? 0  |                            |
| Yes                     | No                    |                    |                            |
|                         |                       |                    |                            |
| How would you           | u like to do it? 0    |                    |                            |
| Upload CSV file         | Key in payment        |                    |                            |
|                         |                       |                    |                            |
| Example prot file.csv   |                       | Locate your file   |                            |

### Uploading your saved payment CSV file into MyAvivaBusiness:

- Now you've saved your payment file, let's look at how you upload a CSV file.
- Select Locate your file and find the file that you've saved. The file name will appear in the window to the left.
- Then click **Continue.**

| AVIVA                                                                                                    | Hi Appins<br>Teur account |
|----------------------------------------------------------------------------------------------------|---------------------------|
| ic payment. Step 2 of 4                                                                                                    |                           |
| lanage Payment(s) and Leaver(s) for FTR (TK4                                                                                                    | 412789)                   |
| There are emark in the file which processed, and we cannot proceed with year changes.                                                                                                    |                           |
| Make payment(s) for AvivaUnisure (TK046875)                                                                                                    |                           |
| Do you have a salary sacrifice agreement in place? •                                                                                                    |                           |
| Ves                                                                                                    |                           |
| How would you like to do it? 0                                                                                                    |                           |
| Updavid Chiville Keylin payment                                                                                                    |                           |
| Treef file can't be leaded as if contains a blank or invalid Payroll month. Payroll month is one of the following formats: R.YYYY or NR, YYYY or NR, YYYY or MM, YYYY (ag 1.2525 or 15.2515 or 15/2515). Plasse check year records, update year file and uplead again. |                           |
| Locate year file                                                                                                    |                           |
|                                                                                                    |                           |

### If your file is invalid:

- Red error text will appear to explain why our system can't accept your file.
- Check the data on your file to make sure it's formatted correctly and then click on **Locate your file** again.

|            | 1964      |        |                          |                             |                    |             | amend their payments.                                                                                                    |
|------------|-----------|--------|--------------------------|-----------------------------|--------------------|-------------|----------------------------------------------------------------------------------------------------|
| Review a   | and sub   | mit pa | ayment(s) for A          | vivaUnisure (TI             | K046875)           |             | <b>Remove payment(s)</b> – this removes the payr<br>details you have entered for this member and<br>removes their payments from the payment to |
|            |           |        |                          |                             | Hards:             | Q,          |                                                                                                    |
| First same | Last name | NUADID | Total employee deduction | Total employer contribution | Tatal contribution | Actions     |                                                                                                    |
| -          | 10.00     | -      | 100                      |                             | 10.00              | LOR Remove  |                                                                                                    |
|            | Sec.      |        |                          | 100                         | 10.4               | talk Revere |                                                                                                    |
| -          | -         |        | 10.0                     |                             | 10.00              | Edit Renews |                                                                                                    |

### Submit your payment:

- This screen will display a summary of the payment file you have just loaded, as well as an overall **payment total** to be collected.
- If you have missed a payment for any members in your scheme an information box will remind you of this and if applicable, detail how many inactive members are in your scheme. For more information, please see the Contributions Monitoring section of the user guide.
- To complete the submission, click the yellow **'Submit'** button.
- A pop-up confirmation will ask you to confirm that you are happy to proceed with the current payment total. Click yes to continue.

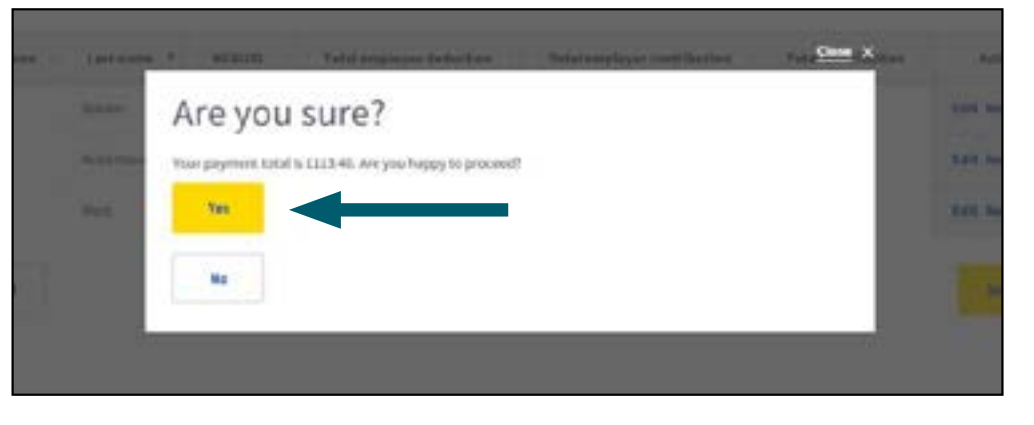

| yment for 3 member(s) submitted<br>k you for submitting your payment(si)<br>e note, when your payment data has passed our final validation checks, you'll see the<br>taskal submission in your payment archive. If your submission fails you'll see this in<br>payment warnings and you'll need to resubmit.<br>Ity times, it can take up to 2 hours for final validation to be completed. You can export<br>be below to save a copy of this submission for your records.  |  |
|----------------------------------------------------------------------------------------------------|--|
| yment for 3 member(s) submitted<br>k you for submitting your payment [sill<br>is note, when your payment data has passed our final validation checks, you'll see the<br>table submitsion in your payment archive. If your submitsion fails you'll see this in<br>payment warnings and you'll need to resubmit.<br>sy times, it can take up to 2 hours for final validation to be completed. You can export<br>le below to save a copy of this submission for your records. |  |
| k you for submitting your payment[si]<br>e note, when your payment data has passed our final validation checks, you'll see the<br>cisful submitsion in your payment archive. If your submitsion fails you'll see this in<br>payment warnings and you'll need to resubmit.<br>ity times, it can take up to 2 hours for final validation to be completed. You can export<br>be below to save a copy of this submission for your records.                                     |  |
| e note, when your payment data has passed our final validation checks, you'll see the<br>coful submission in your payment archive. If your submission fails you'll see this in<br>payment warnings and you'll need to resubmit.<br>sy times, it can take up to 2 hours for final validation to be completed. You can export<br>le below to save a copy of this submission for your records.                                                                                |  |
| ay times, it can take up to 2 hours for final validation to be completed. You can export<br>te below to save a copy of this submission for your records.                                                                                                    |  |
|                                                                                                    |  |
| nload a copy of your submission 💩                                                                                                    |  |
| Continue to Dashboard                                                                                                    |  |
|                                                                                                    |  |

### For information:

- That's it. The payment instruction has now been sent to Aviva. This screen is your confirmation of this.
- Once submitted you can extract a copy of the payment that you've just made (along with any amendments you made after loading the initial CSV spreadsheet) via the **'Download a copy of your submission'** link.
- Click on 'Continue to Dashboard' to be taken back to the Scheme Dashboard.

### **File Warnings:**

- There's still a possibility that something might not have worked correctly.
   If so – check payment warnings under scheme information. This will show you any actions you need to take, for example members we still need payment for.
- The payment warnings will also tell you if there's any additional action for you take after a payment submission.

| AVIVA                    |                                              |                                              | -                                     | harini<br>Nerekseunt 🗸 🗸 |
|--------------------------|----------------------------------------------|----------------------------------------------|---------------------------------------|--------------------------|
| dir payment Step 2 of 4  |                                              |                                              |                                       |                          |
| /alidate payn            | nent(s) for FTR (T                           | K412789)                                     |                                       |                          |
| 1 ne of 1 members have   | rt passed our validation decisa. You can eld | 's "Ldd" to correct the member or "Remove" t | to faile a member off your submission | Groe you've fueld        |
| these members, you'll be | afte to see and review all the payments helt | ore submitting to Avles.                     |                                       |                          |
|                          |                                              |                                              | Search.                               | Q                        |
| Firstname                | Last name                                    | N(M/D                                        | Actio                                 | -                        |
| Entry                    | 200                                          | ARL DOUGHA                                   |                                       |                          |
| Cancel                   |                                              |                                              |                                       |                          |
|                          |                                              |                                              |                                       |                          |

- In this example, no payments have been entered for this member but they have not been given a corresponding Non-payment reason. You would need to choose whether they are a Scheme leaver, on a contribution break for this month or moving categories (if your scheme has categories) from the drop-down.
- Click Continue to go back to the Validation page. If all members have now been validated successfully, you will be able to submit your file.

### Validation:

- If any of the information on your payment file doesn't pass our validation checks, the members you need to look at will be displayed here. Members who have been successfully validated **will not** be displayed.
- Click on **Edit** to amend the impacted member's details.

| Existi                      | ng AUII            | D-(AB1300                                 | 028A)                                                                |                               |                                  |                                |   |
|-----------------------------|--------------------|-------------------------------------------|----------------------------------------------------------------------|-------------------------------|----------------------------------|--------------------------------|---|
| Санараку 10<br>Т.К.4.12.7.8 | 6                  | Jan 20                                    | 19                                                                   | Jan 2019                      |                                  |                                |   |
| O ~~~                       | e second the last  | na nghagana kasar (k<br>magaalan kasar (k | t al for fold to diagna, for ou<br>Registrator regular<br>Bodie from | Englope regise<br>restliction | Implayer one off<br>contribution | traphyse second<br>secondarian | - |
| 341301                      |                    | teraster 🗸 🔒                              |                                                                      | 1                             |                                  |                                |   |
| -                           | et source i Filler | e sefer a payment of a m                  | n pajmant manat for the a                                            | gral march.                   |                                  |                                |   |
| (anical)                    |                    |                                           |                                                                      |                               | -                                | the sector ( )                 | - |

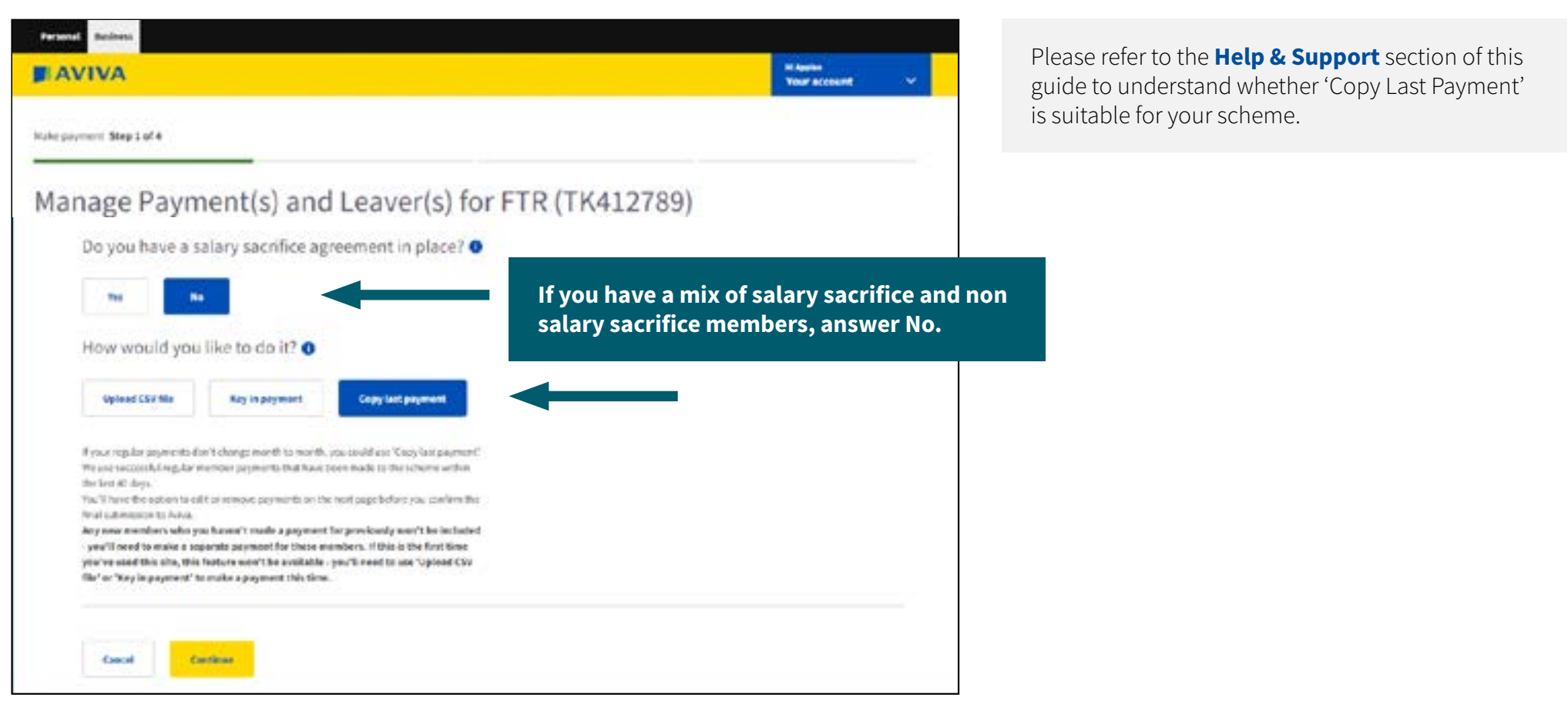

## Copy Last Payment will allow you to submit a payment without needing to create a CSV file or key in every payment manually:

- From the Scheme Dashboard page choose Make payment
- The 'Do you have a salary sacrifice agreement in place?' question will appear. Answer either yes or no.
- The 'How would you like to do it?' question will appear. Choose Copy last payment.

| T ANUNA                                                                                       |                                                                                                    | A Read of the local division of the local division of the local di |
|-----------------------------------------------------------------------------------------------|----------------------------------------------------------------------------------------------------|----------------------------------------------------------------------------------------------------|
| BIAVIVA                                                                                       |                                                                                                    | Test access?                                                                                                    |
| the property line is a full                                                                   |                                                                                                    |                                                                                                    |
| Manage Pa                                                                                     | yment(s) and Leaver(s) for FTR                                                                                                 | (TK412789)                                                                                                    |
| Do you have a si                                                                              | lary sacrifice agreement in place?                                                                                             |                                                                                                    |
|                                                                                               |                                                                                                    |                                                                                                    |
|                                                                                               |                                                                                                    |                                                                                                    |
| How would you                                                                                 | ike to do it? O                                                                                                    |                                                                                                    |
| Typical City file                                                                             | Ray in payment                                                                                                    |                                                                                                    |
| E por oppiar pageants as                                                                      | rt (Aunge munititity meetill, yng solub) dae Copyriad                                                                          |                                                                                                    |
| spectral and the set to set the<br>spectra of the last to be<br>build have the setting to all | regular memory payments that have been made to the                                                                             |                                                                                                    |
| Angi Suleminister (p. Aurice).<br>Ang haras member 1, arbs per                                | haven't made a payment for provincely word't be included                                                                       |                                                                                                    |
| - year'd used to make a cop<br>year've used this also, Mis 1                                  | alabic payment for Once manthesis. If DA's is the first time<br>spinor work the possibility - possible cost is one 'signed CDF |                                                                                                    |
| file" or "Key in payment" in                                                                  | make a propriet of this line.                                                                                                  |                                                                                                    |
|                                                                                               | -                                                                                                    |                                                                                                    |
| Entered Div                                                                                   | Trank .                                                                                                    |                                                                                                    |

- When you click **'Continue'**, you'll be taken to the **Review & Submit** screen.
- Here you can check the payment total and edit or remove any of the payments that MyAvivaBusiness has copied across. **Please make sure that the total is correct.**
- If you have missed a payment for any members in your scheme an information box will remind you of this and if applicable, detail how many inactive members are in your scheme. For more information, please see the Contributions Monitoring section of the user guide.
- To complete the submission, click the yellow 'Submit' button.
- A pop-up confirmation will ask you to confirm that you are happy to proceed with the current payment total. Click yes to continue.

- If this is the first time you're using MyAvivaBusiness, you'll see this message. If you've moved to MyAvivaBusiness from an older system, this means that previous payments you've made aren't stored in MyAvivaBusiness. You won't be able to use Copy Last Payment this time – you'll have to make a payment via a CSV file or through 'Key in payment'.
- Once you've done a submission this way, you'll then be able to use Copy Last Payment for your next payment.
- You **won't** be able to use Copy Last Payment if you're restarting premiums for any members. Please use 'Key in payment' or 'Upload CSV file' for these members.

| Phase review the advant     | and make them | rs aftern het het a | *                                                | 5                               |            |       |
|-----------------------------|---------------|---------------------|--------------------------------------------------|---------------------------------|------------|-------|
| Review and su               | bmit p        | aymen               | t(s) for FTR                                     | (TK412789)                      |            |       |
| Your payment lotal is Call. | at for 3 ment | er(si.              | C. 6. 6. 1 (1) (1) (1) (1) (1) (1) (1) (1) (1) ( |                                 |            |       |
|                             |               |                     |                                                  | 1                               |            |       |
|                             |               |                     |                                                  |                                 |            |       |
| first target                | A and a       | ****                | Table singlescent<br>deduction                   | Total angleses<br>approximation | 144.0      | Atlan |
| And Street and Street       | Arrest        | ALTERON             | 10.00                                            | 120.00                          | (1).01     |       |
| time .                      | -Patrice      | 10120034            | 1010                                             |                                 | 10104      |       |
| Testing .                   | Inning        | -                   | 10.00                                            | 101.00                          | -          |       |
|                             | farge-net     | panaria.            | 10.00                                            |                                 | 100.00     |       |
| -                           | -             | -                   | 4100 C                                           | raise                           | 201.04     | -     |
|                             |               |                     |                                                  |                                 | 1000000000 | 1     |

### MyAvivaBusiness – Payments and Leavers: Copy Last Payment – Confirmation

| <b>F</b> AVIVA                                                                                                    | Hi Hayoli<br>Your account |
|----------------------------------------------------------------------------------------------------|---------------------------|
| Hake payment. Step 3 of 3                                                                                                    |                           |
| Payment for 1 member(s) submitted                                                                                                    |                           |
| Thank you for submitting your payment(s)                                                                                                    |                           |
| Please note, when your payment data has passed our final validation checks, you'll see the<br>successful submission in your payment archive. If your submission fails you'll see this in<br>your payment warnings and you'll need to resubmit. |                           |
| At busy times, it can take up to 2 hours for final validation to be completed. You can export<br>this file below to save a copy of this submission for your records.                                                                           |                           |
| Download a copy of your submission                                                                                                    |                           |
| Continue to Dashboard                                                                                                    |                           |
|                                                                                                    |                           |
| Terms of use Privacy college 78 Cookie policy 78 - Accessibility 78                                                                                                    |                           |
| And a second second second second second second second second second second second second second second second                                                                                                    |                           |

#### **File Warnings:**

- There's still a possibility that something might not have worked correctly.
   If so – check payment warnings under scheme information. This will show you any actions you need to take, for example members we still need payment for.
- The payment warnings will also tell you if there's any additional action for you take after a payment submission.

### For information:

- That's it. The payment instruction has now been sent to Aviva. This screen is your confirmation of this.
- Once submitted you can extract a copy of the payment that you've just made (along with any amendments you made) via the **'Download a copy of your submission'** link.
- Click on 'Continue to Dashboard' to be taken back to the Scheme Dashboard.

The Pensions Regulator requires Aviva to monitor and audit contributions made into the workplace pension schemes we provide.

You have a regulatory requirement to pay contributions into your workplace pension scheme by the 22nd (19th for Isle of Man schemes) of the month following the pay month. For example, contributions due and deducted in April must be paid into the pension scheme by the 22nd of May (19th of May for Isle of Man schemes).

Where members are no longer contributing, you need to update their status to reflect this in a timely manner. This could be due to leaving employment or they are taking a break in contributions.

Persistent late payers and non-payment of pension contributions will be reported to The Pensions Regulator which may result in fines.

### MyAvivaBusiness – Contributions Monitoring – Member list filter

Within your scheme member list, you can filter members by the **next payment due** or **regulatory deadline**, which will help you target members that may require attention sooner.

| Scheme details Nem                                                 | ber list Payme                                 | nt warnings 🕕 🦻                                | ayment archive 0        | pt outs linfo  | ermation                              |                         |
|--------------------------------------------------------------------|------------------------------------------------|------------------------------------------------|-------------------------|----------------|---------------------------------------|-------------------------|
| Member list f                                                      | for (                                          | ГК )                                           |                         |                |                                       |                         |
| Prove and <b>48 manifesters</b> in this se                         | nerve, Deventioned full                        | member Est (stor) 💩                            |                         |                |                                       |                         |
| Fytwive added any members to<br>again later as it can take a while | i yoʻur scheme today a<br>fur new moriteru sch | nd they're not showing, pleas<br>ie activated. | e inj                   |                |                                       |                         |
| fember(s) type                                                     | Fe                                             | gulatory deadline statu                        | 6                       |                |                                       |                         |
| Active members (21)                                                | ~                                              | Please select                                  | · / //                  | er results     | Download selected member 101 0400 (4) |                         |
| theni Cearathlen X                                                 |                                                |                                                |                         |                | Search:                               | C                       |
| First same                                                         | Last same                                      | National Interaction<br>No.                    | Altomative anique<br>10 | Category<br>10 | Next payment                          | Regulatory<br>Decelline |
|                                                                    |                                                |                                                |                         |                |                                       |                         |

All members within your scheme will also be categorised depending on their current status. **The Regulatory deadline status** will allow you to target certain sections of your members simultaneously.

| revealed on white  |    | Regulatory deadline sta | 1948 |                 |                             |  |
|--------------------|----|-------------------------|------|-----------------|-----------------------------|--|
| Actual members (2) | ÷. | Permission              |      | Filler Februari | Download member int place 🚓 |  |

Active and inactive members will be categorised accordingly:

## Active members (days to the next regulatory deadline)

- Equal or greater than 21 days (low priority)
- Between 4-20 days (medium priority)
- Within 3 days (high priority)

#### Inactive members (months since last payment)

- Greater than 12 months (high priority)
- Between 4-12 months (medium priority)
- Within 3 months (low priority)
- Paid-up

Please be aware payments made via direct debit typically take 3 working days to collect once a successful payment submission has been made. To help you identify any missing or late payments an alert will be displayed as you complete a payment submission to let you know how many members need action. These could be active members yet to receive a payment, or inactive members who may need their status updating.

| We know transition a number submission for any Will for Victors manhate inforce regime there members and take the reference or celection |                                                     | a set bultantin state of a stress of a prostate fair                                |
|----------------------------------------------------------------------------------------------------|-----------------------------------------------------|-------------------------------------------------------------------------------------|
| another payment," link.                                                                                                    | rs and take the relevant actions by selecting the * | We haven't received a payment submission for Apr 2022 for<br>another payment" link. |

You can review any missing members via the member list, alternatively if you know which members may be missing you can include these members to your current submission via the 'add another payment button' and either make a payment or let us know why there was no payment.

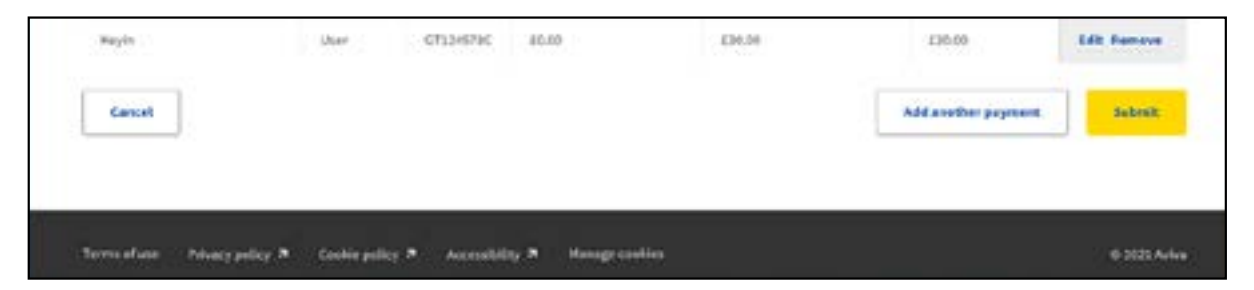

Please be aware payments made via direct debit typically take 3 working days to collect once a successful payment submission has been made .

### MyAvivaBusiness – Scheme Information: Member List

| < MyAstvaffusiness                |                                     |                                          |                          |
|-----------------------------------|-------------------------------------|------------------------------------------|--------------------------|
| Scheme dashbo                     | oard                                |                                          |                          |
| Selected scheme<br>FTR (TK412789) |                                     | Payments and Leavers                     | Add member Update salary |
| Scheme details Member lis         | t Payment warnings 🚯 P              | ayment archive Opt outs Inform           | ation                    |
|                                   |                                     |                                          |                          |
| Scheme start date<br>01/01/2015   | Default refirement age<br>65        | Auto-enrolment                           |                          |
| Scheme start date<br>01/01/2015   | 55<br>55<br>Member list for FTR (TH | Auto-enrolment  Auto-enrolment  (412789) |                          |

#### **Screen functions:**

- Confirms the number of members in the scheme and gives the ability to download a member list.
- Sort the data by clicking the column headers – you can sort by
   First name, Last name, National Insurance No., Alternative
   Unique ID, Next payment due or Regulatory Deadline.
- You can also search for a specific member using the Search functionality.
- You can download a copy of your member list by clicking the 'Download member list (csv)' link.
- Use the '**Member(s) type**' drop down box of the scheme.
- The '**Regulatory deadline status**' drop down box will let you filter members and help you to quickly understand which members may require action before others.

### MyAvivaBusiness – Scheme Information: Payment Warnings

| AVIVA                         |                    |                  |                                                     |              | The account        |
|-------------------------------|--------------------|------------------|-----------------------------------------------------|--------------|--------------------|
| -                             |                    |                  |                                                     |              |                    |
| Scheme                        | dashboa            | ard              |                                                     |              |                    |
|                               |                    |                  |                                                     |              |                    |
| FTR (TK4127                   | 891                |                  | Payments and Lassers                                | Add manufact | tipitate satary    |
| FTR (TK4127                   | 89)                |                  | Payments and lassers                                | Add manufact | tipdate satary     |
| FTR (TK4127<br>Scheme details | 89)<br>Nember Int  | Payment warnings | Payment and Lenser<br>Payment archive Opt outs Tofo | Add manifest | Texture salary     |
| Scheme details                | 89)<br>Member list | Payment warnings | Payment archive Opt outs Info                       | ant manifest | Tpolistic salitary |
| Scheme details                | 89)<br>Member list | Payment warnings | Payment and Lanser<br>Payment anchive Opt outs Info | and manifest | Typeladie salitary |

### **Screen functions:**

- Confirms what date/time your last unsuccessful payment was submitted.
- Provides information on why your file failed and what needs doing to rectify the issues.
- The **red** warnings must be dealt with so your file can be resubmitted. They prevent us from collecting your payment incorrect payroll months, etc.
- The **amber** warnings are for your attention but will not stop us from collecting the payment members missing from the file, etc.
- You can find more information on specific warning messages at the back of this guide.

|                            |                            |                         |                         | (interity) |                                 |  |
|----------------------------|----------------------------|-------------------------|-------------------------|------------|---------------------------------|--|
| Prototal -                 | Last speak                 |                         | Reference Statement No. |            | Attantation integer 10          |  |
| Natio                      | Sector 1                   | And and a second second |                         |            |                                 |  |
| 94911                      | marrie                     | 461246780               |                         |            |                                 |  |
| and the second reserves in | and share being the second |                         |                         |            |                                 |  |
| These institutes are the   | and have be papered after  | marian.                 |                         |            |                                 |  |
| Plates speed a proven      | e le remoi de run balline  | n.                      |                         |            |                                 |  |
|                            |                            |                         |                         |            |                                 |  |
|                            |                            |                         |                         | learn.     |                                 |  |
| First same                 | 1.1                        | A set system            | Referral Inscissos No.  |            | Alternative online II           |  |
| Automotive Accordings      |                            | Advent.                 | 821(912)8               |            |                                 |  |
| hight                      |                            | -                       | adulation).             |            |                                 |  |
| Automatic                  | 1.9                        | -                       |                         |            | and an international statements |  |
| Tax.                       |                            | infection .             | 1000000                 |            |                                 |  |
| Taken .                    |                            | and generated           | 0.000                   |            |                                 |  |
|                            |                            | autor .                 | olization               |            |                                 |  |
| many                       |                            |                         |                         |            |                                 |  |
| Test .                     |                            | her .                   |                         |            |                                 |  |

### MyAvivaBusiness – Scheme Information: Payment Archive

| (updatedate                                                                                                    |                                                                                                    |                                                                                                    | • Displays a l<br>the last 13 r                                            |
|----------------------------------------------------------------------------------------------------|----------------------------------------------------------------------------------------------------|----------------------------------------------------------------------------------------------------|----------------------------------------------------------------------------|
| Scheme dashboard<br>FTR (TK412789)                                                                                | Payments and Lancers                                                                                                    | All: minder Valer salary                                                                                         | • You can <b>Do</b><br>records.                                            |
|                                                                                                    |                                                                                                    |                                                                                                    | Use the <b>Sea</b> particular p                                            |
| Scheme details Member list Payment warnin                                                                         | gs 🚯 Paymentarchive Optouts In                                                                                                    | nformation                                                                                                    |                                                                            |
| Steve statute Default retirement<br>01/01/2015 65                                                                 | Auto-enrolment                                                                                                    |                                                                                                    |                                                                            |
| Manage Constant Langebar                                                                                          | Land Construction of the second second | and and another that a star                                                                                      |                                                                            |
| Payment archi                                                                                                    | ve for Avival Inisur                                                                                                    | ayment archive Opt outs                                                                                          |                                                                            |
| Payment archi                                                                                                    | Ve for AvivaUnisur                                                                                                    | ayment archive Opt outs                                                                                          |                                                                            |
| Payment archi                                                                                                    | Ve for AvivaUnisur                                                                                                    | nayment archive Opt outs                                                                                         | Search:                                                                    |
| Payment archi<br>Here's a list of successful payments                                                             | Ve for AvivaUnisur Ne for AvivaUnisur Nade in the past 13 months. You can download Reference number                                                                                                    | Ce     da copy to view each payment in more detail.     Messages                                                 | Search: Action                                                             |
| Payment archi<br>Here's a list of successful payments<br>Payment date<br>13/11/2018 04:38                         | Ve for AvivaUnisur Ne for AvivaUnisur Reference number 80002                                                                                                    | Ce da copy to view each payment in more detail.  Messages Successful payment                                     | Search: Action Download a Copy                                             |
| Payment archi<br>Mere's a list of successful payments<br>Payment date<br>13/11/2018 04:38<br>20/11/2018 06:56     | Ve for AvivaUnisur  Ve for AvivaUnisur  Neterence number  B0002 B0006                                                                                                    | Period a copy to view each payment in more detail.   Messages  Successful payment  Successful payment            | Search:<br>Action<br>Oownload a Copy<br>Download a Copy                    |
| Payment archi<br>Here's a list of successful payments<br>13/11/2018 04:38<br>20/11/2018 06:56<br>28/11/2018 15:43 | Ve for AvivaUnisur  Ve for AvivaUnisur  Neterence number  B0002  B0007                                                                                                    | Perevent archive Opt outs  Perevent of payment in more detail.  Messages  Successful payment  Successful payment | Search:<br>Action<br>Oownload a Copy<br>Download a Copy<br>Download a Copy |

### nctions:

- list of successful payments made in months.
- ownload a Copy of each one for your

(43)

earch functionality to search for a payment reference

### MyAvivaBusiness – Scheme Information: Opt Outs

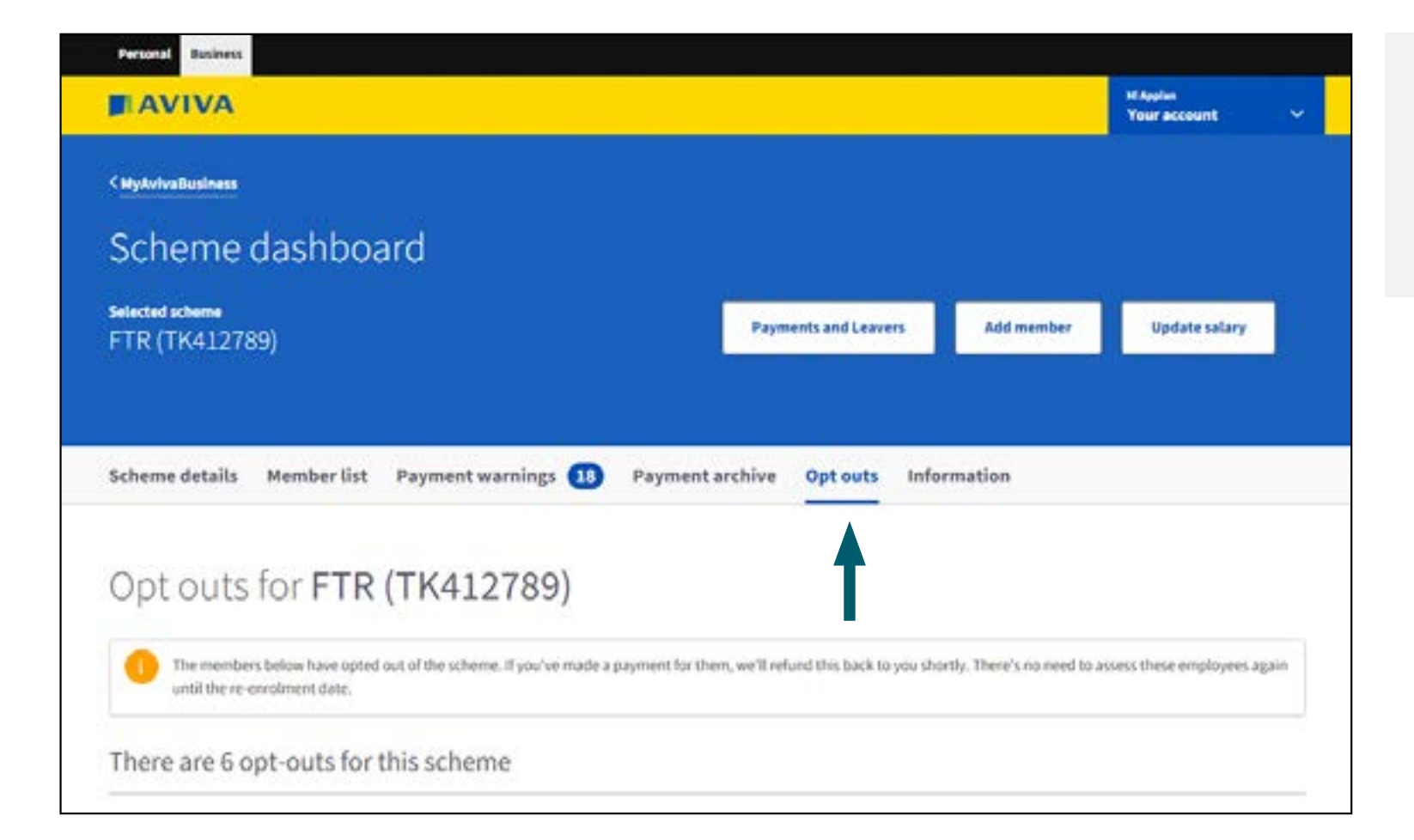

### **Screen functions:**

 If the scheme is being used for Auto-Enrolment a list of members who have successfully opted out will be displayed here.

(44)

### MyAvivaBusiness – Scheme Information: User Management

| Your policy       | More from us                              |                  |                 |                |                        |          |
|-------------------|-------------------------------------------|------------------|-----------------|----------------|------------------------|----------|
| 6                 | (Pper mender par for<br>£50,000 et cover. |                  |                 | 63             |                        |          |
| Workplace pension | Group life                                | Business vehicle | Public Robility | Private health | Buildings and contents | Berlaufe |
| rour scheme       |                                           |                  |                 |                |                        |          |

#### mation:

responsibility of the authorised ry to keep the list of users up to date. If horised signatory details need to be d, please call us on 0800 158 2570 or ensions.billing@aviva.com and we port you through the process.

If you are the Authorised signatory (often referred to as the company owner) for the scheme, you will have the User Management facility. This is where you can;

- Create new MyAvivaBusiness users who can process payments, add members and make other updates
- Provide a new scheme contact email address
- Nominate a new Scheme Administrator
- To access this screen from the **Scheme Dashboard**, click on the MyAvivaBusiness link in the top-left corner:

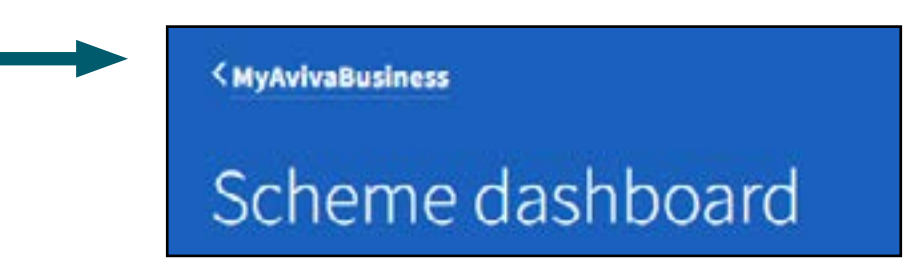

### MyAvivaBusiness – Scheme Information: User Management

|                                                                                                    |                                             |                                                                                                    | Second 1                                                                                                    |
|----------------------------------------------------------------------------------------------------|---------------------------------------------|----------------------------------------------------------------------------------------------------|----------------------------------------------------------------------------------------------------|
| dmin access f                                                                                                    | or TK412789                                 |                                                                                                    |                                                                                                    |
| have set 21 aminting a                                                                                                    | dmitt usans for this scheme                 |                                                                                                    |                                                                                                    |
| the summer lighter to be as                                                                                                    |                                             | -                                                                                                    |                                                                                                    |
| n ha histori yi daha dabisini oo                                                                                                    | i, a jay bey set day general by delate draw | -                                                                                                    |                                                                                                    |
|                                                                                                    |                                             |                                                                                                    | 194                                                                                                    |
| *****                                                                                                    |                                             |                                                                                                    | -                                                                                                    |
| President .                                                                                                    | harts that happens                          | and Panderson                                                                                                    | -                                                                                                    |
| Second damp.                                                                                                    | manufacture functions.                      | And and a second second s                                                                                                    | -                                                                                                    |
| and the second second s                                                                                                    | and the second second                       | And and a second second                              |                                                                                                    |
| Renautive Assessments                                                                                                    | Restorant Apparent                          | And the second second s                              | -                                                                                                    |
| Summer Property                                                                                                    | hadron participatives                       | and the second second sec                                                                                                    |                                                                                                    |
| Section 1                                                                                                    | 1000 000 100 miles                          | Management and                                                                                                    |                                                                                                    |
| And Persons in case of                                                                                                    | Automatical Squares                         | And and a second second s                                                                                                    | -                                                                                                    |
| And appliess                                                                                                    |                                             |                                                                                                    |                                                                                                    |
|                                                                                                    |                                             |                                                                                                    |                                                                                                    |
| Anne opfines<br>- Indexeduations<br>- Indexeduations                             |                                             | the dynamic term and approximate provide the second second s                                                                                                    | Constant of the second second s                                                                                                    |
| Anne aplicates<br>- Anne aplicates<br>- Anne aplicates<br>Anne aplicates<br>Anne aplic |                                             | the dynamic teacher and a property define to a set<br>and acts to galaxies a set of a set of the set of the set of the<br>sequence the set of the set of the set of the set of the set<br>of the set of the set of the set of the set of the set<br>of the set of the set of the set of the set of the set of the<br>set of the set of the set of the set of the set of the set of the<br>set of the set of the set of the set of the set of the set of the set<br>of the set of the set         | Name and a state of the state of the state o |
| Anne aprilants                                                                                                    |                                             | No deservar teatra ante apresente atra como entre<br>nal aco en parte o non parte entre a servicio de entre de<br>apresente de servicio de la como de la como de la como<br>apresente de servicio de la como de la como de la como<br>a como de la como de la como de la como de la como<br>entre de la como de la como de la como de la como de la como<br>entre de la como de la como de la como de la como<br>entre de la como de la como de la como de la como de la como<br>entre de la como de la como de la como de la como de la como de la como de la como de la como<br>entre de la como de la como de la como de la como de la como de la como de la como de la como de la como de la como de la como de la como de la como de la como de la como de la como de la como<br>entre de la como de la como de |                                                                                                    |
| Anne apfiliants                                                                                                    |                                             |                                                                                                    |                                                                                                    |
| Anne aplicates                                                                                                    |                                             |                                                                                                    |                                                                                                    |
|                                                                                                    |                                             |                                                                                                    |                                                                                                    |
|                                                                                                    |                                             | •                                                                                                    |                                                                                                    |
|                                                                                                    |                                             |                                                                                                    |                                                                                                    |
| Anne aplicates<br>Anne aplicates<br>- Anne aplicates<br>- Anne aplicates                             |                                             |                                                                                                    |                                                                                                    |
| Anne aplicants  Anne aplicants                                                                                                    |                                             |                                                                                                    |                                                                                                    |
| Anne aplicates  Anne aplicates                                                                                                    |                                             |                                                                                                    |                                                                                                    |
| Anne aplicates  Anne aplicates                                                                                                    |                                             |                                                                                                    |                                                                                                    |
| Anne applicants  Anne applicants                                                                                                    |                                             |                                                                                                    |                                                                                                    |

| AVIVA                                                                                                    | and the second |
|----------------------------------------------------------------------------------------------------|----------------|
| Admin access for TK412789                                                                                                    |                |
| President for the set of the file exceeding sets. Nucl Sector a start is put heating sets of the set of the sets of the set of the set of th          |                |
| Add a new admin user                                                                                                    |                |
| <ul> <li>The specific and a second second secon</li></ul> |                |
| - Baster                                                                                                    |                |
| 104                                                                                                    |                |
|                                                                                                    |                |
| 1 Triat name                                                                                                    |                |
| · · · · ·                                                                                                    |                |
| - Carriere                                                                                                    |                |
| Your's data of level      Black of level      Common Particular      Common Particular            |                |
| Tinui alline.                                                                                                    |                |
|                                                                                                    |                |
| "Read on the first out is to first strategy personal dat"                                                                                                    |                |
| See Street                                                                                                    |                |
| Call us                                                                                                    |                |
| 0000 096 3409                                                                                                    |                |
| Reading Labeling Laboratory Laboratory     Reading and Society Associations, and Society Associations                                                                                                    |                |
|                                                                                                    |                |

## Required fields when adding a new admin user:

Does this person work for a third party company? Title, First name, Last name, Date of birth (only required if new user works at the company), Telephone number, Email address.

For information: Once a completed Add new admin user form has been submitted, the new user will receive an email to activate their account. This can take up to 5 working days to be delivered.

### MyAvivaBusiness – Help & Support

We've put together a Help & Support section, easily accessed through your MyAvivaBusinessaccount

There are lots of FAQ's on using the portal and auto-enrolment. There are also our contact numbers if you just want to give us a call

| ature<br>Toriaccust A                              | Help & Support                                                                                                    |
|----------------------------------------------------|----------------------------------------------------------------------------------------------------|
| teur palicies<br>Help & support<br>Security decida | Workplace pension                                                                                                    |
| Transportine.                                      | We appreciate that turning you provide a function of a constitute you way only hold at store a standy, so it's may be held a data during about                                                                                                    |
| Legist                                             | for, series content/for help A fungant action, one if as pro-model. (ArX)<br>There are some FAQ's and our content members if pro-part work for give or a cally.                                                                                                    |
|                                                    | The start hard and an and an analysis and an analysis of any first parameter and an and an and an and an and an and an analysis of a second start and an and an analysis of a second start and an analysis of a second start and an analysis of a second start and an analysis of a second start and an analysis of a second start and an analysis of a second start and an analysis of a second start and an analysis of a second start and an analysis of a second start and an analysis of a second start and an and an an and an analysis of a second start and an analysis of a second start and an and an analysis of a second start and an analysis of a second start and an and an and an an an an an an an an an an an an an |
|                                                    | Frequently Asked Questions                                                                                                    |
|                                                    | Re-enrolment                                                                                                    |

More support can be also found on our **Workplace pension training centre** which is your guide to managing your pension scheme inline with your regulatory responsibilities

General information about Auto enrolment can also be found on our **Auto enrolment centre** 

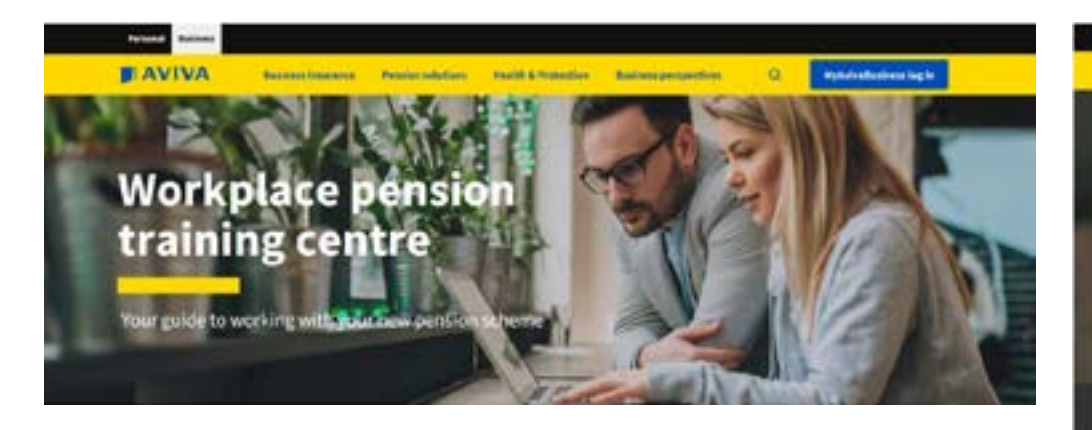

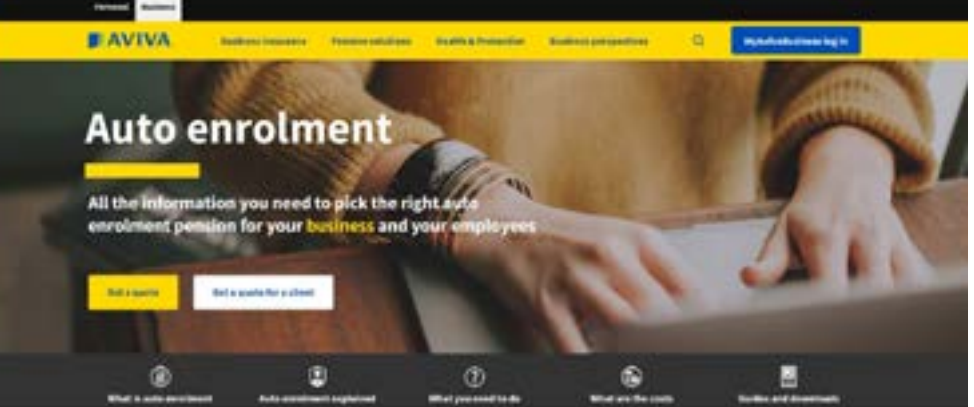

### When uploading a file (new member &/or payment) does the data and file have to be in a certain format?

Yes, it does. You won't be able to upload your files if they contain any data that the system can't accept. The example Make payment(s) and Add member(s) files show you how the files should be populated. The column header names, order of the column headers and formatting all need to remain the same.

#### I'm uploading a file (new member &/or payment), are there restrictions on the file name/content?

• Yes. The file name and data within the file can only contain the following characters: 0-9, a-z, A-Z, -, ', !, /, &, ., (comma) and (single space). No other special characters will be accepted.

### What is salary sacrifice?

- An employee agrees to give up part of their salary or bonus in exchange for a pension payment paid by their employer. As an employer, you'll pay lower National Insurance contributions as a result of paying your employees a reduced salary. Your employees will also pay lower National Insurance contributions, and possibly less income tax. You're free to use your National Insurance contribution saving how you wish; some employees might use a portion of it to supplement their employees' pension plans. Employees can choose to use their savings to boost their pension provision or increase their take home pay.
- Your employee must have agreed to participate in this type of arrangement.
- This is not applicable for Isle of Man-based schemes.

### How do I send a salary sacrifice payment to Aviva?

- If you operate a salary sacrifice (exchange) arrangement then all contributions must come to us as a gross employer payment to ensure tax relief is not applied. This is because the member has exchanged part of their salary for a benefit from the employer. In this case, an employer pension contribution.
- If you have a mixture of salary sacrifice and non salary sacrifice members in your scheme, please choose 'No' when answering the question 'Do you have a salary sacrifice agreement in place?' The system will then allow you to enter employee contributions for your non salary sacrifice members.

### I've told you the wrong information - how can I correct this?

• If you've already submitted the details to us we'll need to make the required changes. Please call us on **0800 158 2570.** 

#### How do I tell you about someone who wants to leave the scheme or has left employment?

• Members cannot be made leavers until their final payment has been made.

Once a member has received their final payment and have no further contributions, they can be made a scheme leaver by either:

Uploading them on a payment file with the other members on the scheme, with no contributions and a Non-Payment Reason Code of 1.

Or

By manually entering details online with no contributions for the member and a selection of 'Left scheme' in the 'Reason for non payment' section. Either method will ensure that member is no longer active on MyAvivaBusiness.

### Can I update any of the members personal details (i.e. name, address, title) on MyAvivaBusiness?

• No. Updating a member's address is achieved by either of the methods below:

The member can update this via the MyAviva website

Or

The member can call our helpdesk on 0800 145 5744.

This is not your responsibility as a scheme administrator.

### What do you mean by 'net' employee pension payment?

- As a relief at source scheme, Aviva must receive personal contributions at their net value.
- Net payments are deducted from your employee's salary after tax and National Insurance have been taken off, we then add basic rate tax relief onto this amount. **This is not applicable for Isle of Man-based schemes.**

What are my ongoing responsibilities?

• You are responsible for making monthly payments, adding new members and telling us about scheme leavers.

### How do I work out the net amount?

- Your payroll software may be able to calculate this for you. Check with them to see how they can help. If you need to calculate this manually, or wish to check your figures, see the calculation below:
- Example gross earnings: £1,000 per month Member paying: 1% of earnings
- Step 1: Work out the employee gross monthly payment: £1,000 x 1% = £10 Step 2: Then net this down: £10 x 0.80 = £8
- The employee's net amount is £8. This is the amount you deduct from their take home salary and send to us. We'll then add £2 in tax relief.

### Why is the yearly pensionable salary needed when adding a new scheme member?

• This is needed so that we can provide an illustration for your employees, to show them what their pension policy may be worth upon their retirement. You can update the pensionable salary details whenever they change.

### How do I add/remove a user or change the scheme administrator?

• The person identified as the authorized signatory (or 'company owner') is the only person who can add, remove or change administrator details. They must log in to do this – please see the **relevant section** of this guide.

### MyAvivaBusiness – Help & Support

## I operate a non-monthly pay frequency, how will this affect how I provide you with member data?

- The Aviva pension scheme operates on a monthly basis. So, if you operate a weekly/fortnightly or 4 weekly pay frequency, you'll need to consider this when sending us employee information.
- When you add new members to your scheme, you'll need to estimate an average contribution figure and detail this on the 'Add member' file. As these amounts can vary, this estimation will not be the amount collected by Direct Debit.
- To make a payment for members, you'll need to hold onto pension contributions for the first part of the month, then add these together and submit to us as one amount on your monthly payment file. This will then be the sum collected by Direct Debit. You can decide which weeks make up each monthly contribution.

#### Why can't I make payments for my scheme?

You can only make payments for the month that you're in: you can't make future-dated payments.

If you've already submitted a payment for the month you're in, you'll see this message:

If there are no active members in your scheme, you won't be able to make a payment and will see this message:

### Can I use the 'Copy Last Payment' functionality?

- If your scheme has 250 members or fewer in it, the 'Copy Last Payment' feature will be available to you.
- If you have made any payments to your scheme on MyAvivaBusiness in the last 40 days, you will be able to copy those payments for your next payment due.
- If you haven't made a payment in the last 40 days: You won't be able to use 'Copy Last Payment'. You'll need to use either 'Upload CSV file' or 'Key in payment' to make a payment. Once you've submitted this, you'll be able to use 'Copy Last Payment' from the following month.
- If you have added new members to your scheme since your last payment: These members won't be included. You'll need to make a payment for them separately.
- If this is your first month using MyAvivaBusiness: You won't be able to use 'Copy Last Payment' because no
  payments have been submitted on MyAvivaBusiness yet. Once you've submitted a payment, you'll be able to use
  the feature from the following month.
- If any of your members are on payment breaks/contribution holidays: You won't be able to use 'Copy Last Payment' to make payment for any members who are restarting premiums. You'll need to use either the 'Upload CSV file' or 'Key in payment' functions to submit payments for these members.
- If you have contacted us to change the payments that you submitted (if they were entered incorrectly, for example): The 'Copy Last Payment' feature will show the payments that you originally submitted to MyAvivaBusiness, which will be incorrect. Please check the payment totals and edit contributions where necessary.

## When making payments, it is your responsibility to ensure you are paying the correct contributions for your workforce. Please review the payment totals before submitting to Aviva.

Policy start date: Policy start dates must be the first month you're making a payment for that employee.

**File warnings:** Check if there's any additional action for you to take after a payment submission – for example, members we still need a payment for or you need to make a scheme leaver if they've been missed from a previous payment submission.

These warnings will remain under the 'Payment Warnings' section, even if actioned by you, until replaced by any warnings on your next file upload.

**Templates:** Please use the example payment template as your guide to populating your CSV file with your data. Pay particular attention to the file layout and data format.

**On screen help:** Use the on screen validation and help text to navigate around the system. It will show what needs to go where and in what format.

**Update salary & percentage feature:** Every year, on the anniversary of your scheme start date, we'll send all your members an annual statement. To make sure the details are as accurate as possible, we recommend you update us whenever there is a change to an employees' pensionable salary or the % contribution that is being made.

You can do this in the **Update salary & percentage** section; either upload a file with revised information, or key the information directly into the portal.

**Google Chrome:** We recommend running MyAvivaBusiness in Google Chrome.

**Change of Authorised Signatory (Company Owner):** If the Authorised signatory details need to be changed, please call us on **0800 158 2570** or email **pensions.billing@aviva.com** and we can support you through the process.

### Get in touch

If you have any questions about anything in this guide, please contact our Pensions Helpdesk using the details below.

### 🕾 Call 0800 158 2570

### @ Email pensions.billing@aviva.com

Lines are open Monday to Friday, 9am to 5pm. Calls may be recorded to make sure we're doing a good job.

#### | Retirement | Investments | Insurance | Health |

#### Aviva Life & Pensions UK Limited.

Registered in England No.3253947. Authorised by the Prudential Regulation Authority and regulated by the Financial Conduct Authority and the Prudential Regulation Authority.

Firm Reference Number 185896.

#### aviva.co.uk

SP991100 12/2021 © Aviva

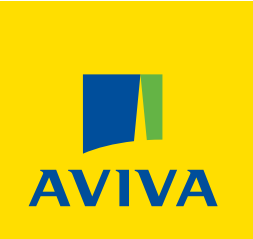